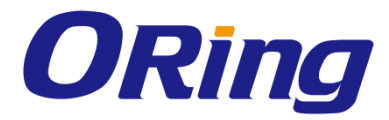

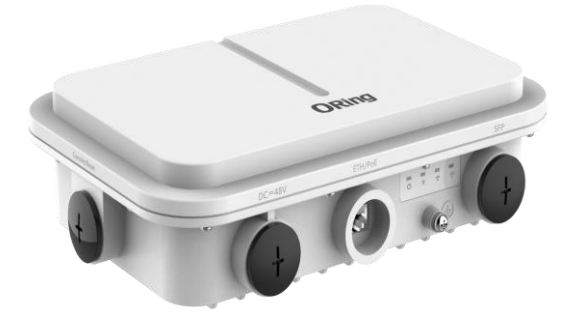

# IGAP-W99110GP+

# **Industrial Dual Wi-Fi 6 Wireless Access Point**

# **User Manual**

Version 1.0 Aug, 2021

https://oringnet.com/

**ORing Industrial Networking Corp.** 

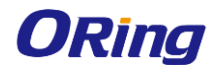

## **COPYRIGHT NOTICE**

Copyright © 2021 ORing Industrial Networking Corp. All rights reserved. No part of this publication may be reproduced in any form without the prior written consent of

ORing Industrial Networking Corp.

# TRADEMARKS

**ORing** is a registered trademark of ORing Industrial Networking Corp. All other trademarks belong to their respective owners.

# **REGULATORY COMPLIANCE STATEMENT**

Product(s) associated with this publication complies/comply with all applicable regulations. Please refer to the Technical Specifications section for more details.

# WARRANTY

ORing warrants that all ORing products are free from defects in material and workmanship for a specified warranty period from the invoice date (5 years for most products). ORing will repair or replace products found by ORing to be defective within this warranty period, with shipment expenses apportioned by ORing and the distributor. This warranty does not cover product modifications or repairs done by persons other than ORing-approved personnel, and this warranty does not apply to ORing products that are misused, abused, improperly installed, or damaged by accidents.

Please refer to the Technical Specifications section for the actual warranty period(s) of the product(s) associated with this publication.

# DISCLAIMER

Information in this publication is intended to be accurate. ORing shall not be responsible for its use or infringements on third-parties as a result of its use. There may occasionally be unintentional errors on this publication. ORing reserves the right to revise the contents of this publication without notice.

# **CONTACT INFORMATION**

#### ORing Industrial Networking Corp.

3F., NO.542-2, JhongJheng Rd., Sindian District, New Taipei City 231, Taiwan, R.O.C.
Tel: + 886 2 2218 1066 // Fax: + 886 2 2218 1014
Website: <u>https://oringnet.com/</u>
Technical Support: <u>support@oringnet.com</u>
Sales Contact: <u>sales\_all@oringnet.com</u> (Headquarter)
<u>sales@oring-china.com</u> (China)

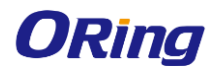

# Table of Content

| Gettin | g Star  | ted4                          | ŀ |
|--------|---------|-------------------------------|---|
| 1.1    | About   | the IGAP-W99110GP+            | 1 |
| 1.2    | Softwa  | are Features                  | 1 |
| 1.3    | Hardw   | are Specifications            | 5 |
| Hardw  | are Ov  | /erview                       | 5 |
| 2.1    | Produ   | ct Appearance6                | 3 |
|        | 2.1.1 F | Ports and connectors          | 3 |
|        | 2.1.2 l | .ED6                          | 3 |
| 2.2    | Dimer   | sion                          | 7 |
| Hardw  | vare In | stallation                    | 3 |
| 3.1    | Groun   | ding and Lightning Protection | 3 |
| 3.2    | Prepa   | ring the Installation Site    | 9 |
|        | 3.2.1   | Temperature and Humidity      | 9 |
|        | 3.2.2   | Outdoor Installation          | 9 |
|        | 3.2.3   | Waterproof                    | 9 |
|        | 3.2.4   | EMI                           | ) |
|        | 3.2.5   | Fiber Connection              | ) |
|        | 3.2.6   | Console Connection            | ) |
|        | 3.2.7   | Checking before Installation  | ) |
| 3.3    | Install | ng the Access Point11         | 1 |
|        | 3.3.1   | Installation Flowchart11      | 1 |
|        | 3.3.2   | Before You Begin11            | 1 |
|        | 3.3.3   | Precautions 12                | 2 |
|        | 3.3.4   | Installing the AP 12          | 2 |
|        | 3.3.5   | Cables and Pin Assignment14   | 1 |
|        | 3.3.6   | Connecting Cables             | 5 |
| Web-b  | ased    | Configuration19               | ) |
| 4.1    | Overv   | iew 19                        | ) |
| 4.2    | Config  | Wizard2 <sup>2</sup>          | 1 |
| 4.3    | Monito  | pring                         | 3 |
|        | 4.3.1   | Dashboard23                   | 3 |
|        |         |                               |   |

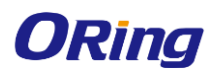

#### IGAP-W99110GP+ User Manual

|       | 4.3.2  | User Info          | 23 |
|-------|--------|--------------------|----|
|       | 4.3.3  | DHCP               | 24 |
| 4.4   | Config | juration           | 25 |
|       | 4.4.1  | Wireless           | 25 |
|       | 4.4.2  | AP                 | 27 |
|       | 4.4.3  | Network            | 31 |
|       | 4.4.4  | Security           | 46 |
|       | 4.4.5  | Authentication     | 30 |
|       | 4.4.6  | Advanced           | 51 |
|       | 4.4.7  | Rapid6             | 32 |
| 4.5   | Mainte | enance             | 33 |
|       | 4.5.1  | Settings           | 33 |
|       | 4.5.2  | System             | 35 |
| Appen | dix    |                    | 68 |
| 5.1   | Prod   | uct Specification6 | 38 |
| 5.2   | Antei  | nna Patterns6      | 39 |

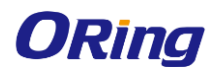

# **Getting Started**

# 1.1 About the IGAP-W99110GP+

The IGAP-W99110GP+ is a high-performance Wi-Fi 6 (IEEE802.11ax) industrial outdoor access point. The IGAP-W99110GP+ provide concurrent dual-band dual-radio with up to 2.4Gbps access rate, it offers 4 spatial streams. The interface includes one SFP port and one Gigabit Ethernet port with PoE/ local power supply. Taking the wireless network security, RF control, mobile access, QoS and other important factors into account. By the technologies implemented in IEEE802.11ax, such as OFDMA, BSS Color and MU-MIMO, it can reduce the network latency, spatial reuse and improve the network efficiency.

IGAP-W99110GP+ adopts the IP68 protection design for the enclosure, which is suitable for application in indoor and outdoor environments. It can withstand extreme weather and other environmental conditions. Equipped with built-in directional antenna, IGAP-W99110GP+ can achieve the Wi-Fi coverage in vast majority of the scenarios and greatly reduce the difficulty of installation and maintenance. Multi-hop and point-to-multipoint bridge features are supported to further enhance the deployment flexibility.

# 1.2 Software Features

- Highly Security Capability: WEP/ WPA/ WPA-PSK(TKIP,AES)/ WPA2/ WPA2 PSK(TKIP,AES)/ 802.1X Authentication supported
- Support wireless load balance
- Max 1024 client connections
- Supports a wide variety of QoS policies
- ARP Spoofing Protection
- Support IPv4/IPv6 address
- Support AP/Client Mode
- SSID capacity up to 32
- Wireless connecting status monitoring
- Secured Management by Telnet, SSH, TFTP, HTTP
- Event Warning by Syslog

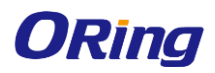

# **1.3 Hardware Specifications**

- High Speed Air Connectivity: WLAN interface support up to 2400Mbps link speed
- Dual-Band Dual-Radio IEEE802.11ax with 4 spatial streams
- Build-in 9dBi Directional Antenna
- 1x 10/100/1000Base-T(X) port
- 1x Gigabit SFP socket
- 1x Console port
- Surge Protection +/-9kV (Common mode)
- IP68 enclosure for outdoor applications
- Operating temperature -40 to 65°C
- Dimension 251(W) x 168(D) × 64(H) mm
- Wall/Pole-mount installation

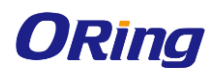

# Hardware Overview

# 2.1 Product Appearance

## 2.1.1 Ports and connectors

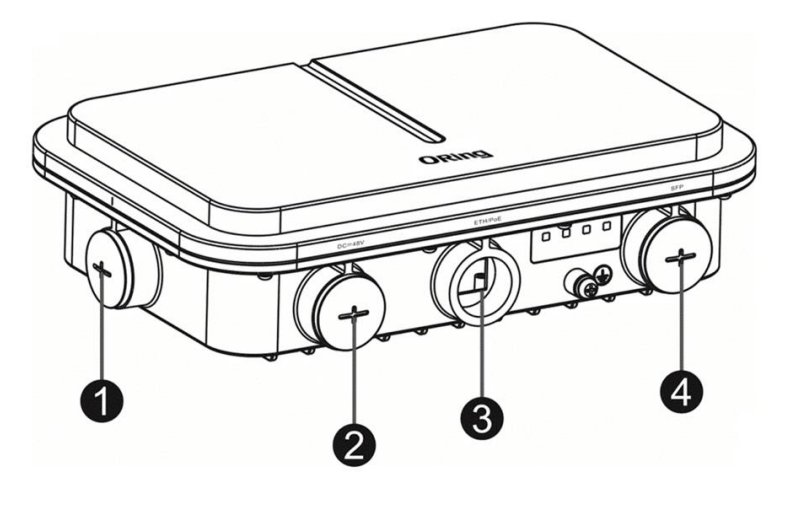

| Noto  | 1. Console port and reset button | 3. 10/100/1000 Base-T Ethernet/PoE PD port |  |  |
|-------|----------------------------------|--------------------------------------------|--|--|
| Note. | 2. Port for 48VDC power supply   | 4. SFP port                                |  |  |

# 2.1.2 LED

The following table describes the function of each LED indicator.

| LED                 | State          | Meaning                                         |  |
|---------------------|----------------|-------------------------------------------------|--|
|                     | Blinking green | The system is booting.                          |  |
| System status       | Solid green    | Initialization in progress or proper operation. |  |
|                     | Blinking red   | The uplink port is disconnected.                |  |
| WDS RSSI (3 LEDs    | 1 solid on     | < -70dBm                                        |  |
| in total; available | 2 solid on     | -70 to -50dBm                                   |  |
| when bridging is    | 2 polid on     | > -50dBm                                        |  |
| enabled)            | 5 5010 01      |                                                 |  |

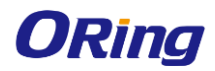

# 2.2 Dimension

IGAP-W99110GP+ dimension: 251(W) x 168(D) × 64(H) mm (Excluding the bracket)

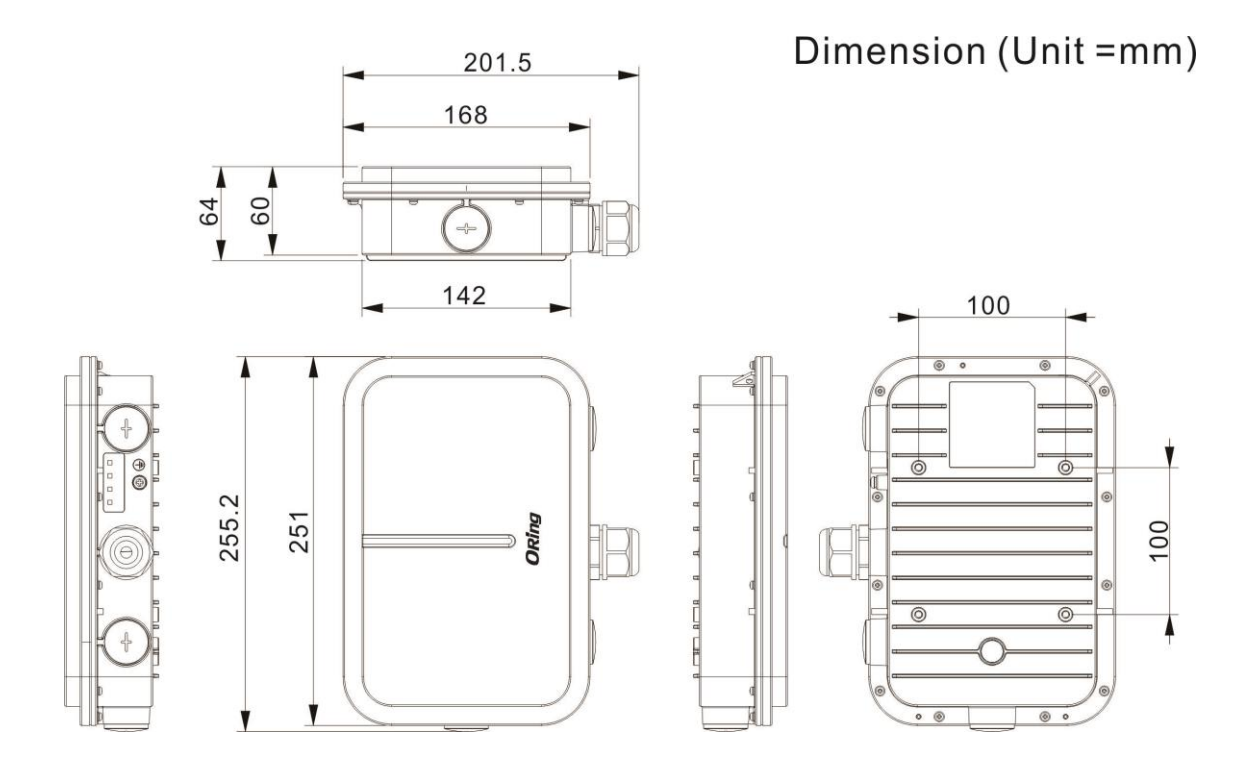

# Hardware Installation

- To prevent device damage and physical injury, please read carefully the safety recommendations described in this chapter.
- (i) Recommendations do not cover all possible hazardous situations.

# 3.1 Grounding and Lightning Protection

- Ensure that both the power-receiving end and the power-supplying end are well-grounded.
- Keep the grounding connection within 30 m, and use a 40mm x 4mm or 50mm x 5mm ground bar of hot-dip zinc-coated flat steel sheet.
- When the connection cable between the main grounding conductor and local equipotential earthing terminal board (LEB) on each floor is shorter than 2 meters, use a stranded copper wire with a sectional area not less than 1.318 mm2 (16 AWG) for the connection cable.
- Use a shielded network cable if possible, ensure that devices connected to both ends of the shielded network cable are reliably grounded, and make sure that the sheath of the shielded network cable is also grounded if possible. If no shielded network cable is available, wire the network cable through a steel pipe and bury the steel pipe for lead-in, and properly ground both ends of the steel pipe.
- No additional lightning protector is required as a high-profile lightning protector is built in the IGAP-W99110GP+, and the power port support 6kV lightning protection. If a lightning protector of a higher profile is available, configure the lightning protector optionally. Before the configuration, connect the lightning protector to the ground cable.
- Use a power cable with the PE end to ground the power supply (AC). Ensure that the PE end is
  properly grounded, with a ground resistance less than 5 ohms. Do not use a two-wire power cable
  with only the live (L) wire and naught (N) wire. Do not connect the N wire to the protection ground
  cable of other communication devices, and ensure that the L wire and N wire are properly connected.
- Ensure that the ground resistance is less than 5 ohms. In areas with high soil resistivity, reduce the soil resistivity via measures such as spreading resistivity reduction mixture around the grounding conductor.

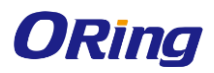

# 3.2 Preparing the Installation Site

- Do not expose the AP to high temperature, dust, or harmful gases.
- Do not install the AP in an area prone to fire or explosions.
- Keep the AP away from EMI sources such as large radar stations, radio stations, and substations.
- Do not subject the AP to unstable voltage, vibration, and noises.
- Keep the AP at least 500 meters away from the ocean and do not face it towards the sea breeze.
- The installation site should be protected from water and flooding, seepage, dripping, or condensation.
- The installation site should be selected according to network planning, communications equipment features and considerations such as climate, hydrology, geology, earthquake, electric power, and transportation.

# 3.2.1 Temperature and Humidity

The following table shows required temperature and humidity for IGAP-W99110GP+

| Operating Temperature | -40°C to 65°C (-40°F to 149°F) |
|-----------------------|--------------------------------|
| Operating Humidity    | 0% to 100% (non-condensing)    |

# 3.2.2 Outdoor Installation

The AP can be mounted on a wall or pole.

# 3.2.3 Waterproof

Use a seal plug to seal the unused ports.

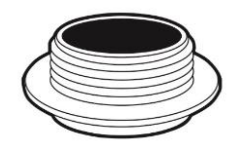

Use a watertight adapter to connect cables to the AP. For details, see Chapter "Installing the Access Point".

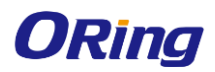

# 3.2.4 EMI

All interference sources (from outside or inside of the device or application system) affect the device by capacitive coupling, inductive coupling, or electromagnetic waves.

Electromagnetic interference (EMI) occurs due to electromagnetic radiation or conduction, depending on the transmission path.

Radiation interference occurs when energy (usually radio frequency energy) is emitted from a device and propagated through space to disrupt other devices. The interference source can be part of disrupted system or a fully electrically isolated unit. Conduction interference occurs when interference is transferred from one unit to another through cables, which are usually electromagnetic wires or signal cables connected between the source and the device(s) experiencing interference. Conduction interference often affects the power supply of the device. It is eliminated by using filters. Radiation interference can influence the path of any signal from the device and is difficult to shield.

- Take effective measures against interference from the power grid.
- Keep the AP far away from the grounding or lightning protection devices for power equipment.
- Keep the AP away from high-power radio stations, radar stations, and high-frequency high-current devices.
- Take electrostatic shielding measures.

### 3.2.5 Fiber Connection

Before connecting fiber cables, make sure the model of the optical transceiver and fiber type match the optical port. The transmit port on the local device should be connected to the receive port on the peer device and vice versa.

## 3.2.6 Console Connection

Please attach RS-232 console cable to your PC COM port, and connect the other end to the Console port of IGAP-W99110GP+, open Terminal tool and set up serial settings to 9600, N,8,1. (Baud Rate: 9600 / Parity: None / Data Bit: 8 / Stop Bit: 1) Then you can access CLI interface. The default username/password is admin/admin.

## 3.2.7 Checking before Installation

Please check your materials carefully against the package contents. If there are any errors, please contact your distributor or ORing sales representative.

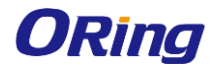

# 3.3 Installing the Access Point

# 3.3.1 Installation Flowchart

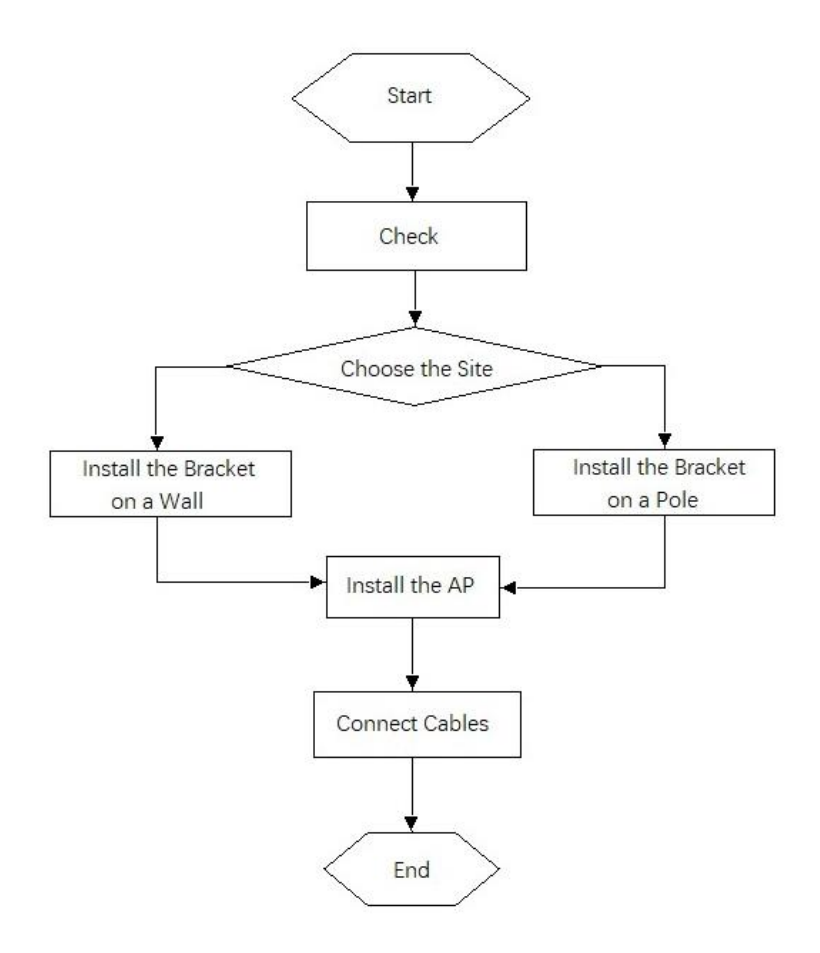

# 3.3.2 Before You Begin

Before you install the AP, verify that all the parts in the package contents are there and make sure that:

- The installation site meets temperature and humidity requirements.
- The installation site is equipped with a proper power supply.
- Network cables are in place.

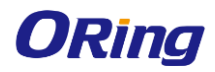

## 3.3.3 Precautions

IGAP-W99110GP+ can be mounted on a wall and a pole (diameter: 50mm to 140mm, thickness:  $\geq$  2.5mm). Otherwise, the AP could fall down and cause injuries. The installation site can vary due to on-the-spot surveys conducted by technical personnel.

Please make full preparations as described in Chapter 2 and observe the following precautions before installing the AP.

- Before connecting the power supply, make sure the external power supply matches the power module inside the AP.
- Before connecting the power cord, make sure the power switch is in the OFF position.
- When connecting a wire to a binding post, make sure their colors are the same.
- Make sure the power supply is properly connected.

### 3.3.4 Installing the AP

1. Use four M5 screws to secure the AP to the mounting plate.

Figure: Securing the AP with M5 Screws

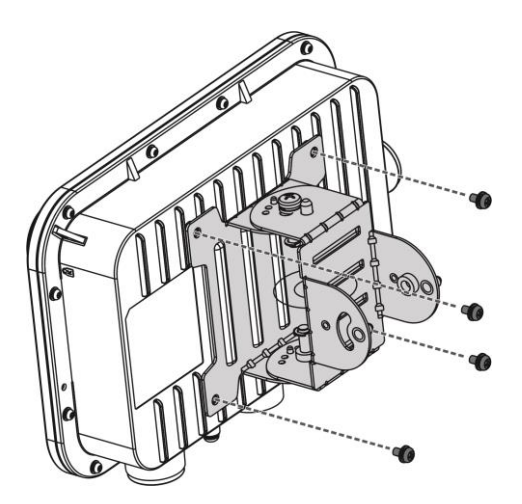

2. Install the mounting bracket to a pole or wall.

#### Pole mount

Attach the bracket to a pole with two hose clamp and fasten the clamp with screws and nuts.

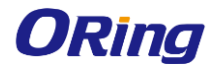

Figure: Mounting the Bracket on a Pole

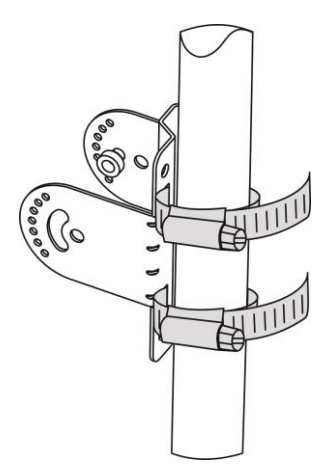

#### • Wall mount

Use four M8 x 60 screws to implement the wall mount. (The screws, made of SUS304 stainless steel, are customer-supplied.)

- a. Attach the bracket to the wall and mark the screw hole locations.
- b. Align the screw holes on the bracket and those on the wall, and tighten the M8 x 40 screws to mount the bracket.

Figure: Mounting the Bracket on Wall

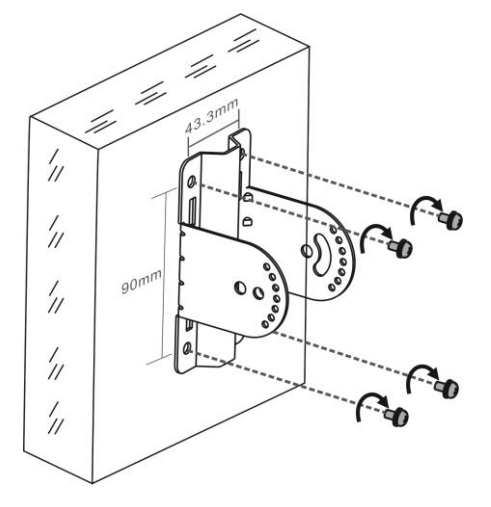

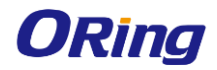

3. Use four M6 screws to join the mounting plate and the bracket. Adjust the angle of the device before

fastening the screws.

Figure: Complete the Installation

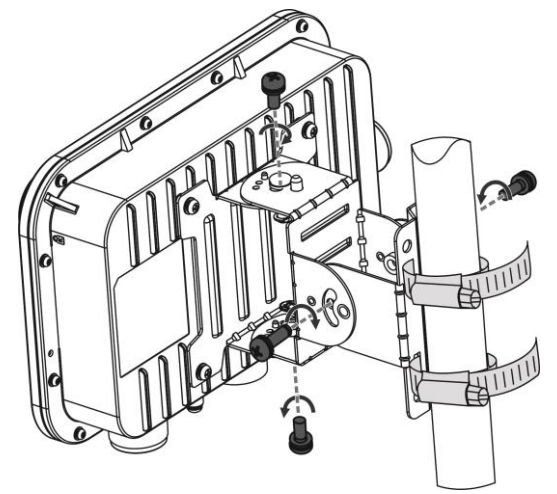

# 3.3.5 Cables and Pin Assignment

The 1000BASE-T/100BASE-TX/10BASE-T is a 10/100/1000 Mbps auto-negotiation port that supports auto MDI/MDIX. Compliant with IEEE 802.3ab, 1000BASE-T requires Category 5e 100-ohm UTP or STP (STP is recommended) with a maximum distance of 100 meters (328 feet). 1000BASE-T requires all four pairs of wires be connected for data transmission.

Figure: 1000BASE-T Connection

| Straight- | Through  | Crossover |           |  |
|-----------|----------|-----------|-----------|--|
| Switch    | Switch   | Switch    | Switch    |  |
| 1 TP0+ 🗲  |          | 1 TP0+ 🗲  | →1 TP0+   |  |
| 2 TP0- 🗲  | → 2 TP0- | 2 TP0- ←  | ∠ →2 TP0- |  |
| 3 TP1+ 🗲  |          | 3 TP1+ ←  | →3 TP1+   |  |
| 6 TP1- 🗲  | →6 TP1-  | 6 TP1- 🔶  | →6 TP1-   |  |
| 4 TP2+ ←  | → 4 TP2+ | 4 TP2+ 🗲  | →4 TP2+   |  |
| 5 TP2- 🗲  | → 5 TP2- | 5 TP2- 🗲  | →5 TP2-   |  |
| 7 TP3+ 🗲  | → 7 TP3+ | 7 TP3+ ←  |           |  |
| 8 TP3- 🗲  | → 8 TP3- | 8 TP3- 🗲  | →8 TP3-   |  |

10BASE-T uses Category 3, 4, 5 100-ohm UTP/STP and 1000BASE-T uses Category 5 100-ohm UTP/STP for connections. Both support a maximum length of 100 meters.

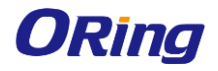

#### Table: 100BASE-TX/10BASE-T Pin Assignments

| Pin     | Socket                | Plug                  |
|---------|-----------------------|-----------------------|
| 1       | Input Receive Data+   | Output Transmit Data+ |
| 2       | Input Receive Data-   | Output Transmit Data- |
| 3       | Output Transmit Data+ | Input Receive Data+   |
| 6       | Output Transmit Data- | Input Receive Data-   |
| 4,5,7,8 | Not used              | Not used              |

The figure below shows the wiring of straight-through and crossover cables for 100BASE-TX/10BASE-T.

| Straight | -Through | Crossover |          |  |
|----------|----------|-----------|----------|--|
| Switch   | Adapter  | Switch    | Switch   |  |
| 1 IRD+ 🗲 | → 1 OTD+ | 1 IRD+ ←  | → 1 IRD+ |  |
| 2 IRD- 🗲 | → 2 OTD- | 2 IRD-    | → 2 IRD- |  |
| 3 OTD+ 🗲 |          | 3 OTD+    | → 3 OTD+ |  |
| 6 OTD- 🗲 |          | 6 OTD- ←  | 6 OTD-   |  |

#### **Fiber Connection**

You can choose to use single-mode or multi-mode fiber according to the transceiver module types. Figure below shows connection of fiber cables.

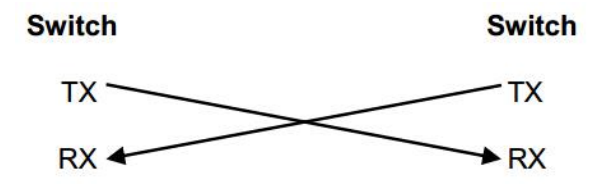

# 3.3.6 Connecting Cables

#### Connecting the grounding cable

The grounding cable is made on site. Connect the supplied grounding wire (yellow-green) to the AP grounding hole on one end and ground the wire on the other end through OT terminals. To avoid waste, adjust the cable length for actual demands.

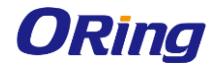

IGAP-W99110GP+ User Manual

Figure: Grounding the AP

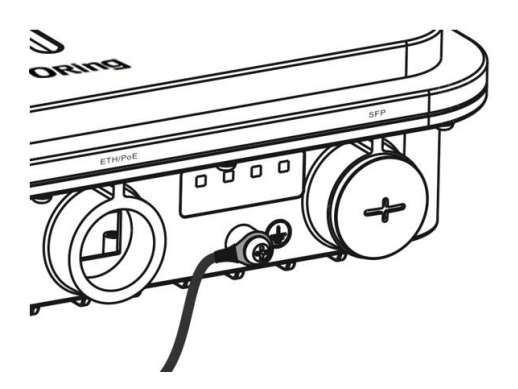

#### Connecting the network cable

- Waterproofing material is customer-supplied.
- 1. Trim the network cable according to the distance between the AP and the power supply. And put the trimmed cable through the bracket.
- 2. Thread the cable through liquid-tight adapter and add a plug to the end. See figure below.

Figure: Threading the Network Cable

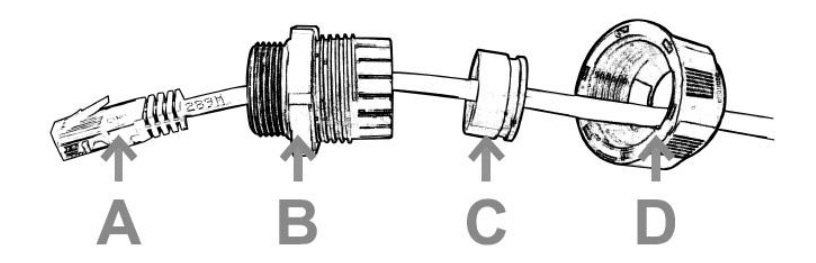

3. Wrap the cable between B and C upwards with two or three layers of liquid-tight material. See figure below.

Figure: Wrapping Liquid-tight Material around Cable

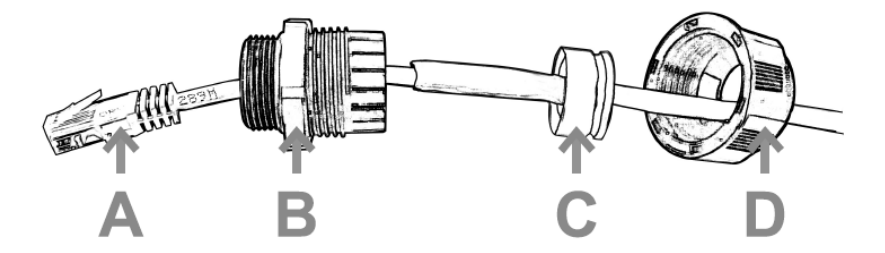

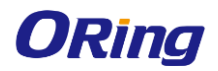

4. Insert the plug into the ETH/PoE port and tighten B, C and D in order.

Make sure the plug is correctly inserted. The plug can be damaged if the liquid-tight adapter is improperly tightened.

Before removing the network cable, dismantle the liquid-tight adapter first and then the plug.

#### Connecting the optical fiber

- () Waterproofing material is customer-supplied.
- 1. Choose an LC-LC optical fiber with the diameter of 2.7±0.2mm.
- 2. Thread the fiber through the liquid-tight adapter in the order as shown in figure below.

Figure: Threading the Fiber

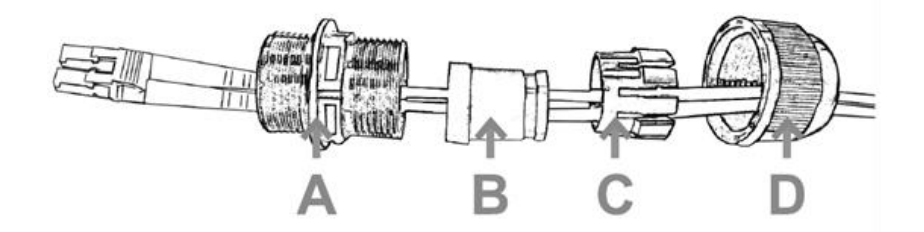

- 3. Insert the plug of the fiber into the SFP port.
- 4. Tighten A.
- 5. Combine B and C and put the combination into A.
- 6. Tighten D before applying waterproof glue to its joint with A.

A Before removing the optical fiber, dismantle the liquid-tight adapter first and then the plug.

If the diameter of LC-LC fiber is not 2.7±0.2mm, waterproofness of the adapter cannot be guaranteed.

#### **Connecting the DC Power Cord (Optional)**

- Waterproofing material is customer-supplied.
- Please make sure the port for DC power supply face to the ground.

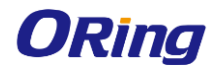

Thread the DC power cord through the liquid-tight adapter in the order as shown in Figure below. Use waterproof duct tape and waterproof plaster to fill in the space between the power cord and the adapter.

Figure: Threading the DC Power Cord

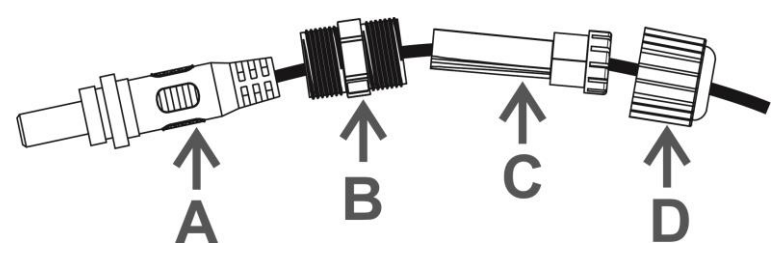

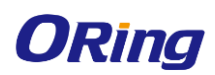

# Web-based Configuration

# 4.1 Overview

The AP can be controlled via a built-in web server which supports Internet Explorer (Internet Explorer 7.0 or above versions) and other Web browsers such as Chrome, Firefox and some IE kernel-based browsers. Therefore, you can manage and configure the switch easily and remotely. You can also upgrade firmware via a web browser. The Web management function not only reduces network bandwidth consumption, but also enhances access speed and provides a user-friendly viewing screen.

The Web management system integrates configuration commands and sends them to the device through AJAX requests. Web service is enabled on the device to process HTTP requests to return requested data.

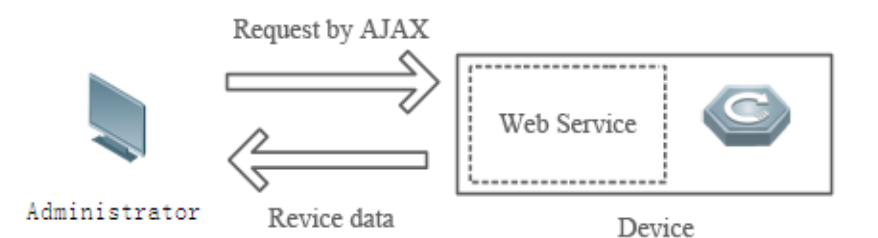

|      | It is recommended that the resolution be set to 1024 x 768, 1280 x 1024, or 1440 x 960.   |
|------|-------------------------------------------------------------------------------------------|
| Note | Exceptions such as font alignment error and format error may occur when other resolutions |
|      | are selected.                                                                             |

The following table lists the Web management system default configuration.

| Feature                   | Default Settings |
|---------------------------|------------------|
| Web service               | Enabled          |
| Management IP             | 192.168.110.1    |
| Default Username/Password | admin/admin      |

The default password is not saved in show running-config.

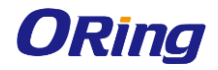

<section-header><section-header><section-header><section-header><section-header>

Type http://X.X.X.X (management IP address), default: <u>http://192.168.110.1</u>, in the address bar of a browser and press **Enter** to access the login page, as shown in the following figure.

When you log in successfully for the first time, you will be prompted to change the password to increase security, please enter a new password containing at least eight characters.

|                   | Modify<br>password                                                                                        |
|-------------------|----------------------------------------------------------------------------------------------------|
| Username:         | admin                                                                                                    |
| New Password:     | Please enter a new password                                                                               |
| Confirm Password: | Please enter a new password                                                                               |
|                   | Modify                                                                                                    |
|                   | The current password for the default password, to improve the system security, please modify the password |

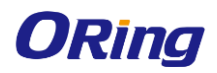

# 4.2 Config Wizard

Build a WiFi network for STAs to access for Internet services.

| ORing AP        | E | Monitoring © Config & Diagnosis >> Maintenance                         |                        |                                                                                    | Enter a search term Q N Config Wizard A admin * |
|-----------------|---|------------------------------------------------------------------------|------------------------|------------------------------------------------------------------------------------|-------------------------------------------------|
| 😭 Favorites 🛛 🕘 |   |                                                                        |                        | -                                                                                  |                                                 |
| Dashboard       |   | CPU Usage 0.00 %                                                       | Memory Usage 36.4%     | 8                                                                                  | Online Users ()                                 |
| R User Info     |   |                                                                        |                        |                                                                                    |                                                 |
| HE DHCP .       |   | Config Wizard—External Network Settings                                | X     el               | Device Info<br>MAC: clb8.e67e.e339<br>Device SN: G1PH86Y014703<br>GPS: Unsupported |                                                 |
|                 | 1 |                                                                        |                        |                                                                                    | X Trafic                                        |
|                 | 0 | O Bridge Mode     O NAT Mode     OHCP in others devices     DHCP in AP |                        |                                                                                    | TX Traffic                                      |
|                 |   | VLARE 1                                                                |                        |                                                                                    |                                                 |
|                 |   | IP Allocation Mode: Static IP (Dedicated IP)                           |                        |                                                                                    |                                                 |
|                 |   | IP: 192.168.112.1 * (in the same subnet with the uplink device)        | 00.55.15 00.55.20      | 00.55-25                                                                           | 00.55.30 00.55.35                               |
|                 |   | Mask: 255.255.0                                                        | Details I RSSI Summary |                                                                                    | Details                                         |
|                 |   | Next                                                                   |                        |                                                                                    |                                                 |

1. The **Config Wizard** page is displayed after successfully logging in to the Web if the device is in the default factory setting state, as shown in the preceding figure.

2. The **Config Wizard** page is also displayed when you click the **Config Wizard** link in the upper-right corner on the homepage.

| Config Wizard—Ext                           | Config Wizard—External Network Settings ×                                                          |                                                                       |       | Co | onfig Wizard—Ext   | ernal Network Settings                 |                                               | × |
|---------------------------------------------|----------------------------------------------------------------------------------------------------|-----------------------------------------------------------------------|-------|----|--------------------|----------------------------------------|-----------------------------------------------|---|
|                                             | ·))                                                                                                | ······································                                | ^     |    |                    | ······································ | <u>نام الم</u>                                | • |
|                                             | <ul> <li>Bridge Mode</li> </ul>                                                                    | O NAT Mode                                                            |       |    |                    | <ul> <li>Bridge Mode</li> </ul>        | O NAT Mode                                    |   |
|                                             | DHCP in others devices                                                                             | DHCP in AP                                                            |       |    |                    | DHCP in others devices                 | DHCP in AP                                    |   |
| VLAN:                                       | 1                                                                                                  |                                                                       |       |    | WAN Port:          | Gi0/1 🗸                                | (If you change the WAN port here, please also |   |
| IP Allocation Mode:                         | Static IP (Dedicated IP)                                                                           |                                                                       |       |    |                    | change the uplink port on the          | device.)                                      |   |
| IP:                                         | 192.168.112.1 • (in                                                                                | the same subnet with the uplink device)                               |       | IF | P Allocation Mode: | Static IP (Dedicated IP) 🗸             | ]                                             |   |
| Mask:                                       | \$                                                                                                 |                                                                       |       |    | IP:                |                                        | J *                                           |   |
| Default Gateway:                            | Opti                                                                                               | onal                                                                  |       |    | IP Mask:           |                                        | *                                             |   |
| Note: This function<br>the function via Web | is designed for ease of use based on<br>instead of CLI. Aggregate port confi                       | user scenario. It is recommended to con<br>guration is not supported. | igure |    | Default Gateway:   |                                        | •                                             |   |
|                                             | NAT: Check this box if you want to convert all internal addresses to external addresses.      Next |                                                                       |       |    |                    |                                        |                                               |   |

The device supporting NAT can work in Bridge mode or NAT mode.

Bridge mode

NAT mode

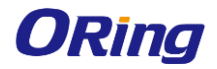

#### IGAP-W99110GP+ User Manual

| Config Wizard—Wi      | Fi                                        | × |
|-----------------------|-------------------------------------------|---|
| SSID:                 | oring *                                   |   |
| WiFi Password:        | Show Password                             |   |
| DHCP:                 | Enable (IP addresses are allocated by AP) |   |
| Vlan ID:              | 1                                         |   |
| IP Range:             | 192.168.1 1 to 254                        |   |
| DHCP Gateway:         | 192.168.1.1                               |   |
| Preferred DNS Server: | 8.8.8.8 Optional                          |   |
| Secondary DNS Server: | Optional                                  |   |
|                       |                                           |   |
|                       |                                           |   |
|                       |                                           |   |
|                       | Finish Back                               |   |

Configure the WiFi parameters, and click Finish to finish the configuration.

- After the AP device is initialized, please configure the AP device through the **Config Wizard** page.
- All quick settings are scenario-based settings. And some of the configuration is delivered by default. If configurations such as NAT, interface, or address pool are changed via CLI, it is recommended to not change the configuration again via Quick Settings, otherwise there could be incompatibility.
- If the AP device is in access mode, it is recommended to build the gateway and address pool on the other device. If the AP device is in routing mode, it is recommended to build the gateway and address pool on the AP device and configure the NAT for it.

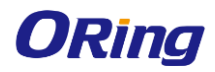

# 4.3 Monitoring

## 4.3.1 Dashboard

The dashboard enables viewing basic information for the AP device, including the device MAC address, device model, system alarm information, flow trends of AP device ports, latest trends of all management APs, and STA information corresponding to each management AP. In addition, it enables you to know the distribution condition of STA signal strength in real time.

| 9.60% CPU Usage 8.10 %                                                                 | 67.5% Mer                                                                  | mory Usage <b>67.6</b> % | Online Users 0                                                                     |                                    |
|----------------------------------------------------------------------------------------|----------------------------------------------------------------------------|--------------------------|------------------------------------------------------------------------------------|------------------------------------|
| System Time<br>Current Time: 2019-04-23 18:30:19<br>Running Time: 0 d 01 h 38 min 59 s | <b>Model</b><br>Model: IGAP-W99110GP+<br>Version: AP_OS 11.9(6)8159, Relea | ase(08192817)            | Device Info<br>MAC: 001E:9407.430C<br>Device SN: G1MQAWQ001850<br>GPS: Unsupported |                                    |
| Traffic Tendency                                                                       | 182950 182955                                                              | 1830.00 1830.05          | 1830.10 1830.15                                                                    | RX Traffic<br>TX Traffic<br>183020 |
| Traffics Downlink V                                                                    | Detain                                                                     | RSSI Summary             | No Data                                                                            | Details                            |

Click the **Traffics** > **Details** or **RSSI Summary** > **Details** link in the lower left corner to view the STA details on the displayed page, for example, the MAC address and RSSI.

# 4.3.2 User Info

User information is displayed here.

| Note: If you want to d | elete STAs from blacklist or whiteli | ist, please go to Blacklist/Whitel | ist.     |         |              |                |               |                      |
|------------------------|--------------------------------------|------------------------------------|----------|---------|--------------|----------------|---------------|----------------------|
| 🗘 Refresh 🔹 Blackli    | st 🕼 Whitelist                       |                                    |          |         |              |                | MAC-based:    | Search               |
| STA                    | MAC ‡                                | IP ‡                               | Uptime ‡ | Speed 🗘 | RSSI ÷       | Channel(Radio) | Network       | Action               |
|                        |                                      |                                    |          | N       | o Data Found |                |               |                      |
| Show No.: 10 ¥         | Total Count:0                        |                                    |          |         |              |                | K First ≤ Pri | e Next ≻ Last X 1 GO |

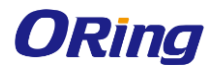

## 4.3.3 DHCP

DHCP includes DHCP client list and DHCP server status.

#### DHCP Client List

DHCP clients are displayed here.

|      |                           |                |                                  | IP-based 🔻               | Search      |
|------|---------------------------|----------------|----------------------------------|--------------------------|-------------|
|      | IP                        | MAC            | Lease Time                       | Allocation Type          | Action      |
|      | 192.168.23.3              | 14bd.61a9.79c2 | 0 Day(s) 23 hour(s) 44 minute(s) | Dynamic Allocation       | Delete      |
| Show | w No.: 10 • Total Count:1 |                |                                  | K First < Pre (1) Next > | Last X 1 GO |

#### DHCP Server Status

DHCP server status and address pool usage are displayed here.

| DHCP Server Status:<br>I IPv4 DHCP | On Oconfig DHCP   |                           |            | Name:              | Search          |
|------------------------------------|-------------------|---------------------------|------------|--------------------|-----------------|
| Name                               | Usage             | IP Address Range          | Lease Time | DNS                | Default Gateway |
| test_sta                           | 0.00% ( 0 / 253 ) | 192.168.2.0/255.255.255.0 | 8 hour(s)  |                    | 192.168.2.1     |
| Show No.: 5 •                      | Total Count: 1    |                           | K First    | < Pre (1) Next >   | Last X 1 GO     |
| IPv6 DHCP                          |                   |                           |            | Name:              | Search          |
| Name                               | IP Address Range  | Le                        | ase Time   |                    | DNS             |
|                                    |                   | No Data Found             |            |                    |                 |
| Show No.: 5 •                      | Total Count:0     |                           | K          | First < Pre Next > | Last X 1 GO     |

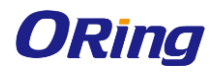

# 4.4 Configuration

### 4.4.1 Wireless

A Wireless Local Area Network (WLAN) refers to a network system that allows different PCs to communicate and share resources with each other by interconnecting different PCs through wireless communication technologies. The essence of a WLAN is that PCs are interconnected with each other in wireless rather than wired mode, thus constructing a network and allowing terminals to move more flexibly.

Wi-Fi or WiFi is a technology for wireless local area networking with devices based on the IEEE 802.11 standards. Devices that can use Wi-Fi technology include personal computers, video-game consoles, smartphones, digital cameras, tablet computers, smart TVs, digital audio players and modern printers. Wi-Fi compatible devices can connect to the Internet via a WLAN and a wireless access point. Such an access point (or hotspot) has a range of about 20 meters (66 feet) indoors and a greater range outdoors. Hotspot coverage can be as small as a single room with walls that block radio waves, or as large as many square kilometers achieved by using multiple overlapping access points.

Service Set Identifier (SSID), also referred to as ESSID: It is used to distinguish different networks, that is, identifying an ESS. An SSID contains a maximum of 32 characters. A WNIC configured with different SSIDs can access different networks. SSIDs are usually broadcasted by an AP or a wireless router. To be simple, an SSID is the name of a WLAN. Only computers with the same SSID can communicate with each other. The WLAN allows wireless STAs to access the AP through WiFi for Internet services. Multiple WLANs can be added or deleted.

#### 4.4.1.1 WIFI/WLAN

The following figure shows the page for adding a WLAN.

| 😭 Favorites                             | 0 | WiFi-1 × + v                                                                                                    |
|-----------------------------------------|---|----------------------------------------------------------------------------------------------------|
| Wireless                                | • |                                                                                                    |
| WiFi/WLAN                               |   | Note: This function is designed for ease of use based on user scenario. It is recommended to configure the function via Web instead of C |
| 🖧 AP                                    |   | Range, Pro                                                                                                    |
| Ø Network                               | • | SSID: oring *                                                                                                    |
| ⊘ Security                              | • | Encryption Type: Open 🗸                                                                                                    |
| $\stackrel{\circ}{\sim}$ Authentication | • | >>>>>>>>>>>>>>>>>>>>>>>>>>>>>>>>>>>>>>                                                                                                   |
| Advanced                                | • | Save                                                                                                    |

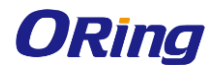

•

#### IGAP-W99110GP+ User Manual

Adding WiFi/WLAN

| WiFi-1 × WiFi-2 ×             | + ~                                 |                                                                              |
|-------------------------------|-------------------------------------|------------------------------------------------------------------------------|
| Note: This function is design | ned for ease of use based on user s | cenario. It is recommended to configure the function via Web instead of CLI. |
| WLAN ID:                      | 2                                   | * Range: 1-16                                                                |
| SSID:                         | oring1                              | *                                                                            |
| Encryption Type:              | WPA/WPA2-PSK ~                      | ]                                                                            |
| WiFi Password:                | •••••                               | * Show Password                                                              |
|                               | » Advanced Settings                 |                                                                              |
|                               | Save                                |                                                                              |

- 1. Click +, and a new panel for WiFi configuration is displayed.
- 2. Set the WiFi parameters.
- 3. Click **Save** to finish the configuration.

#### • Editing the WLAN

| WiFi-1 × WiFi-2 ×            | + ~                                  |                                                                             |
|------------------------------|--------------------------------------|-----------------------------------------------------------------------------|
| Note: This function is desig | ned for ease of use based on user sc | enario. It is recommended to configure the function via Web instead of CLI. |
| WLAN ID:                     | 2                                    | * Range: 1-16                                                               |
| SSID:                        | oring1                               | *                                                                           |
| Encryption Type:             | WPA/WPA2-PSK ~                       |                                                                             |
| WiFi Password:               | •••••                                | *  Show Password                                                            |
|                              | » Advanced Settings                  |                                                                             |
|                              | Save                                 |                                                                             |

1. Click the WiFi panel you want to edit.

#### 2. Edit the WiFi configuration.

- WLAN ID: WLAN ID is used to identify a WLAN network.
- **SSID**: An SSID is the name of a wireless local area network.
- Encryption Type: Open, WPA/WPA2-PSK, WPA/WPA2-802.1X
- 3. Click Save. The Edit succeeded message is displayed.

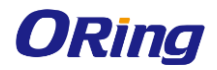

#### Advanced Settings

- Hide SSID: This function is disabled by default.
- SSID Code
  - UTF-8: Most terminals support UTF-8. The default code is UTF-8.
  - GBK: Some terminals and PCs support GBK.
- WiFi Type: Radio1 is a 2.4GHz network and Radio2 is a 5GHz network.
- 5G-prior Access: Associate with the 5 GHz radio first

#### Deleting WLANs

1. Click the WiFi panel you want to delete.

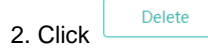

3. Click **OK** in the dialog box displayed to finish the deletion operation.

## 4.4.2 AP

#### 4.4.2.1 RADIO

Wireless channels transmit RF medium between APs and wireless STAs. The use of channels varies with different countries and frequency bands. For example, the 2.4 GHz frequency band can be configured with 13 channels (channel 1 to channel 13), and the 5 GHz frequency band can be configured with five channels (channels 149, 153, 157, 161, and 165). The overlapping channels in the 2.4 GHz frequency band generate interference. It is recommended that these channels be configured as non-overlapping channels (for example, channels 1, 6, and 11) to avoid radio signal collision. The five channels in the 5 GHz frequency band do not overlap or generate interference.

Wireless channel settings are mainly about adjusting the strength of the WiFi signal sent out by the device. Channel parameters can be set for the 2.4G and 5G networks.

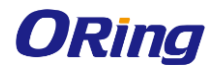

#### Enabling a 2.4G network

| 2.4G Network:      |                       |                             |  |
|--------------------|-----------------------|-----------------------------|--|
|                    | [Force switching from | n 2.4GHz to 5GHz Network]   |  |
| Country or Region: | CN(China)             | ~                           |  |
| Radio Channel:     | 1                     | ← <i>Current Channel:</i> 1 |  |
| RF Bandwidth:      | 20MHz                 | ~                           |  |
| Power:             | Enhanced              | ▼ ⑦                         |  |

1. Click ov to enable or disable the 2.4G network.

2. Click Force switching from 2.4GHz to 5GHz Network to forcibly switch the network type.

#### Enabling the 5G network •

| 5G Network:        | ON                            |                                            |
|--------------------|-------------------------------|--------------------------------------------|
| Country or Region: | CN(China) ~                   |                                            |
| Radio Channel:     | 149 🗸                         | Current Channel: 149                       |
| RF Bandwidth:      | 40MHz 🗸                       | ]                                          |
| Power:             | Enhanced 🗸                    | 0                                          |
| STA Limit:         | 32                            | (Range: 1- 512.)                           |
| Enable DFS:        | DFS has detected interference | ce and switches the channel automatically. |
|                    | Save                          |                                            |

1. Click to enable or disable the 5G network.

2. Click Enforce switching from 5GHz to 2.4GHz Network to forcibly switch the network type.

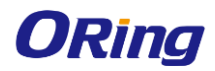

#### 4.4.2.2 WDS

Multiple APs are connected to each other in a wireless repeater or bridging mode to connect distributed networks and spread wireless signals. An AP device can be regarded as a repeater. It spreads the frontend network and elongates the WiFi transmission distance for association and connection of STAs far away. Wireless bridging supports the 2.4G network and 5G network bridging.

Enable the 2.4G or 5G network bridging function as required, select the **Operating Mode**, and click **Save** to finish configuration.

| ote: Buildings over 100 mete<br>st-efficient and effort-saving | rs away from each other need to be connected by optical cables. However, Digging roads or installing overhead lines to lay cables consumes great effort and cost. Applying WDS in this case<br>. The WDS is deployed on outdoor APs generally. WDS Topology |
|----------------------------------------------------------------|----------------------------------------------------------------------------------------------------|
| Radio1 (2.4G) WDS:                                             | 2N 🜔                                                                                                    |
| Operating Mode:                                                | ⊛ Root Bridge ⊙ Non-root Bridge                                                                                                    |
| Root Bridge Network:                                           | (The WiFi does not exist.) • (The WiFi does not exist.)                                                                                                    |
| Distance:                                                      | Meters                                                                                                    |
| Other WiFi Allowed:                                            | (If not ticked, the device has a better forwarding performance.)                                                                                                    |
| State:                                                         | WDS succeeded.                                                                                                    |
| Radio2 (5G) WDS:                                               |                                                                                                    |
| Operating Mode:                                                | ⊛ Root Bridge ⊜ Non-root Bridge                                                                                                    |
| Root Bridge Network:                                           | (The WiFi does not exist.) • (The WiFi does not exist.)                                                                                                    |
| Distance:                                                      | Meters                                                                                                    |
| Other WiFi Allowed:                                            | (If not ticked, the device has a better forwarding performance.)                                                                                                    |

#### 4.4.2.3 IBEACON

iBeacon uses Bluetooth low energy proximity sensing to transmit a universally unique identifier picked up by a compatible app or operating system. The identifier and several bytes sent with it can be used to determine the device's physical location, track customers, or trigger a location-based action on the device such as a check-in on social media or a push notification.

iBeacon signals are broadcast over Bluetooth, and mainly applied to WeChat Shake.

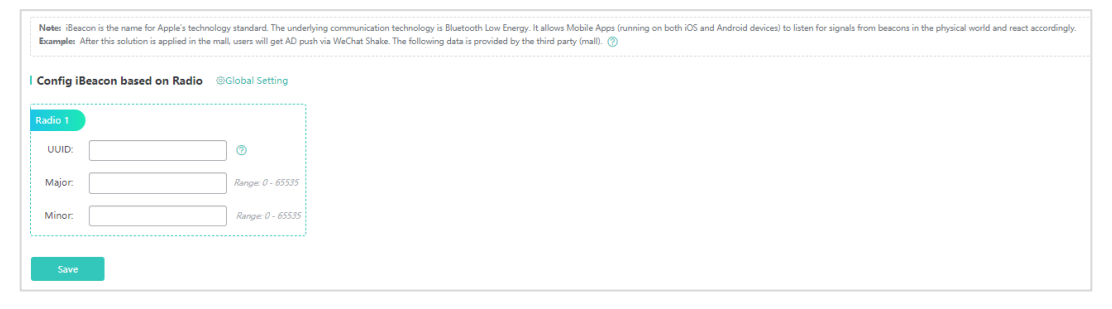

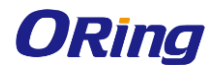

You can configure iBeacon globally or based on radio. Radio-based iBeacon settings prevail over global iBeacon settings.

| Global Setting                                    | ×                                                            |
|---------------------------------------------------|--------------------------------------------------------------|
| If both radio and device are configured with iBea | con, radio configuration prevails over device configuration. |
| UUID:                                             | Eample: FDA50693-A4E2-4F81-AFCF-                             |
| Major:                                            | * Range: 0 - 65535                                           |
| Minor:                                            | * Range: 0 - 65535                                           |
|                                                   | Cruzh OK                                                     |

#### 4.4.2.4 CLIENT LIMIT

Client limit refers to the maximum number of associated STAs. IGAP-W99110GP+ supports up to 1024 clients.

| Note: Client Limit: Client Limit indicates the number of max associated clients allowed by the device |      |                    |  |  |  |  |  |
|----------------------------------------------------------------------------------------------------|------|--------------------|--|--|--|--|--|
| Client Limit:                                                                                         | 1024 | * (Range 1 - 1024) |  |  |  |  |  |
|                                                                                                    | Save |                    |  |  |  |  |  |

#### 4.4.2.5 RADIO BALANCE

Radio balance refers to the balance of STAs on each radio.

| Note: Radio balance refers t | to the balance of STAs on each radio. |
|------------------------------|---------------------------------------|
| Enable Load Balance:         |                                       |
| RF Access Ratio:             | Radio1 : Radio2<br>100 : 100 *        |
|                              | Save                                  |

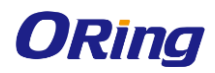

## 4.4.3 Network

#### 4.4.3.1 EXTERNAL NETWORK

External network settings are mainly about configuration of the communication mode between the AP and external network. Two communication modes are available: Bridge mode and NAT mode.

- **Bridge Mode**: The ORing APs act as bridges, allowing wireless clients to obtain their IP addresses from an upstream DHCP server.
- **NAT Mode**: The ORing APs run as DHCP servers to assign IP addresses to wireless clients out of a private 10.x.x.x IP address pool behind a NAT.

| Note: This function is desig | ned for ease of use based on user scenario. It is recommended to configure the function via Web instead of CLI. Aggregate port configuration is not supported. |
|------------------------------|----------------------------------------------------------------------------------------------------|
|                              |                                                                                                    |
|                              | O Bridge Mode O NAT Mode                                                                                                    |
|                              | DHCP in others devices DHCP in AP                                                                                                    |
|                              |                                                                                                    |
| VLAN:                        | 1                                                                                                    |
| IP Allocation Mode:          | Static IP (Dedicated IP)                                                                                                    |
|                              |                                                                                                    |
| IP:                          | 192.168.112.1 (in the same subnet with the uplink device)                                                                                                    |
| Mask:                        | 255.255.255.0 *                                                                                                    |
| Default Gateway:             | Optional                                                                                                    |
|                              | Save                                                                                                    |
|                              |                                                                                                    |
| Note: This function is desig | ned for ease of use based on user scenario. It is recommended to configure the function via Web instead of CLI. Aggregate port configuration is not supported  |
|                              |                                                                                                    |
|                              |                                                                                                    |
|                              |                                                                                                    |
|                              |                                                                                                    |

DHCP in AP

| Save                                                                           |       |    |     |
|--------------------------------------------------------------------------------|-------|----|-----|
| You can select the AP working mode to determine the AP role and then configure | based | on | the |
| corresponding working mode.                                                    |       |    |     |

(If you change the WAN port here, please also change the uplink port on the device.)

Set corresponding parameters and save the configuration.

~

Optional

NAT: Z Check this box if you want to convert all internal addresses to external addresses.

Bridge Mode
 DHCP in others devices

WAN Port: Gi0/1

Default Gateway:

IP Allocation Mode: DHCP (Dynamic IP)

DHCP IP: Not Obtained

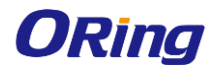

#### 4.4.3.2 INTERFACE

A port is a physical entity that is used for connections on the network devices. Gi0/1 is ETH/POE port, and MT0/2 is SFP port.

| Interface    |                   |                          |                                          |                                    |
|--------------|-------------------|--------------------------|------------------------------------------|------------------------------------|
| Port         | Link Status       | Admin Status Description | Information                              | Action                             |
| Gi0/1        | Up                | Up                       | IPv4: 192.168.110.1, Mask: 255.255.255.0 | Edit                               |
| MT0/2        | Down              | Up                       | IPv4: 192.168.111.1, Mask: 255.255.255.0 | Edit                               |
| Show No.: 10 | ) ✔ Total Count:2 |                          |                                          | K First K Pre 1 Next > Last > 1 GO |

#### Editing port settings

|             | Link Status     | Admin | Status Description | Information       |     |                |        | Action |
|-------------|-----------------|-------|--------------------|-------------------|-----|----------------|--------|--------|
| 5i0/1       | Up              | Up    | Edit Port Gi0/1    |                   | ×   |                |        | Edit   |
| VIT0/2      | Down            | Up    |                    |                   |     |                |        | Edit   |
| how No.: 10 | ✔ Total Count:2 |       | Admin Status:      | Up 🗸              | - 1 | Pre (1) Next > | Last X | 1 GO   |
|             |                 |       | IPv4:              | 192.168.110.1     | - 1 |                |        |        |
|             |                 |       | Mask:              | 255.255.255.0     | - 1 |                |        |        |
|             |                 |       | Description:       |                   | - 1 |                |        |        |
|             |                 |       |                    | Advanced Settings |     |                |        |        |
|             |                 |       | IPv6:              |                   | - 1 |                |        |        |
|             |                 |       | Speed:             | Auto 🗸            | -   |                |        |        |

1. Click the Edit button for a port in the list.

#### Admin Status

You can configure the administrative status of an interface to disable the interface as required. If the interface is disabled, no frame will be received or sent on this interface, and the interface will loss all its functions. You can enable a disabled interface by configuring the administrative status of the interface. Two types of interface administrative status are defined: Up and Down. The administrative status of an interface is Down when the interface is disabled, and Up when the interface is enabled.

#### Description

You can configure the name of an interface based on the purpose of the interface. For example, if you want to assign GigabitEthernet 1/1 for exclusive use by user A, you can describe the interface as "Port for User A".

#### - Speed

Generally, the speed of an Ethernet physical port is determined through negotiation with the peer device. The negotiated speed can be any speed within the interface capability. You can also configure any speed within the interface capability for the Ethernet physical port on the Web page.

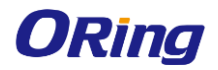

When you configure the speed of an AP port, the configuration takes effect on all of its member ports. (All these member ports are Ethernet physical ports.)

2. The configuration for the port is displayed in the dialog box. Next, edit the configuration.

3. Click Save. The Save operation succeeded message is displayed.

Note: The default network segments of Gi0/1 and MT0/2 are different, if you need to set the ports in the same segment, please configure in CLI or Telnet.

| Command Example                                              |
|--------------------------------------------------------------|
| ORing(config)#in gi0/1                                       |
| ORing(config-if-GigabitEthernet 0/1)#no ip add               |
| ORing(config-if-GigabitEthernet 0/1)#encapsulation dot1Q     |
| ORing(config-if-GigabitEthernet 0/1)#in mt 0/2               |
| ORing(config-if-MTGigabitEthernet 0/2)#no ip add             |
| ORing(config-if-MTGigabitEthernet 0/2)#encapsulation dot1Q 1 |
| ORing(config-if-MTGigabitEthernet 0/2)#exit                  |
| ORing(config)#i bvi 1                                        |
| ORing(config-if-BVI 1)#ip add 192.168.21.1/24                |
|                                                              |

#### 4.4.3.3 VLAN

A Virtual Local Area Network (VLAN) is a logical network created based on a physical network. A VLAN can be categorized into Layer-2 networks of the OSI model. A VLAN has the same properties as a common LAN, except for physical location limitation. Unicast, broadcast and multicast frames of Layer 2 are forwarded and transmitted within a VLAN, keeping traffic segregated.

We may define a port as a member of a VLAN, and all terminals connected to this port are parts of a virtual network that supports multiple VLANs. You do not need to adjust the network physically when adding, removing and modifying users. Communication among VLANs is realized through Layer-3 devices.

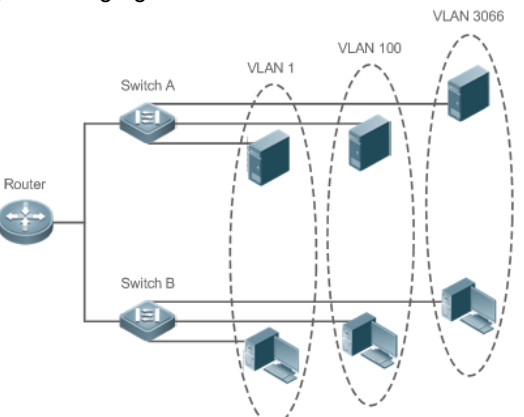

The VLANs comply with the IEEE802.1Q standard.

A maximum of 4094 VLANs (VLAN ID 1-4094) are supported, among which VLAN 1 cannot be deleted.

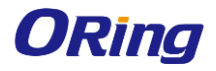

#### IGAP-W99110GP+ User Manual

| + Add VLAN × Delete Selected |                   |               |               |                   |                    |                    |  |  |
|------------------------------|-------------------|---------------|---------------|-------------------|--------------------|--------------------|--|--|
|                              | VLAN ID           | IPv4          | IPv4 Mask     | IPv6 Address/Mask | IP Allocation Mode | Action             |  |  |
|                              | 1                 | 192.168.112.1 | 255.255.255.0 |                   | Static IP Address  | Edit               |  |  |
|                              | 2                 | 192.168.10.1  | 255.255.255.0 |                   | Static IP Address  | Edit Delete        |  |  |
| Show                         | v No.: 10 🗸 Total | Count:2       |               |                   | K First < Pre 1    | Next > Last > 1 GO |  |  |

#### Adding a VLAN

| Add VLAN            | ×                                                                                                    |   |
|---------------------|----------------------------------------------------------------------------------------------------|---|
| VLAN ID:            | * (Range: 1-4094)                                                                                                    |   |
| IP Allocation Mode: | Static IP Address                                                                                                    | F |
| IP:                 |                                                                                                    |   |
| Submask:            |                                                                                                    |   |
|                     | ➢ Advanced Settings → Advanced Settings → |   |
| IPv6 Address/Mask:  | +                                                                                                    |   |
|                     |                                                                                                    |   |
|                     | Cancel Save                                                                                                    |   |

Click **Add VLAN**. A dialog box is displayed, as shown in the preceding figure. Set corresponding parameters in the dialog box and click **Save**. The newly added VLAN is displayed in the VLAN list after the **Add operation succeeded** message is displayed.

#### • Editing a VLAN

| Edit VLAN           | ×                   |
|---------------------|---------------------|
| VLAN ID:            | 2 * (Range: 1-4094) |
| IP Allocation Mode: | Static IP Address   |
| IP:                 | 192.168.10.1        |
| Submask:            | 255.255.255.0       |
|                     | Advanced Settings   |
|                     |                     |
|                     |                     |
|                     |                     |
|                     | Cancel              |

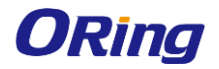

Click the **Edit** button. A dialog box is displayed, as shown in the preceding figure. Click **Save**. The **Save operation succeeded** message is displayed.

| •     | Deletin        | g a VLAN     |               |                                           |                    |                          |
|-------|----------------|--------------|---------------|-------------------------------------------|--------------------|--------------------------|
| + Add | i VLAN 🗙 Delet | e Selected   |               |                                           |                    |                          |
|       | VLAN ID        | IPv4         | IPv4 Mask     | IPv6 Address/Mask                         | IP Allocation Mode | Action                   |
|       | 1              | 192.168.1.3  | 255.255.255.0 |                                           | DHCP               | Edit                     |
|       | 2              | 192.168.10.1 | 255.255.255.0 |                                           | Static IP Address  | Edit Delete              |
| Shov  | v No.: 10 ▼ To | tal Count:2  |               | ×                                         | K First <          | Pre 1 Next > Last > 1 GO |
|       |                |              | 0             | Are you sure you want to delete the VLAN? |                    |                          |
|       |                |              |               | Cancel                                    |                    |                          |
|       |                |              |               |                                           |                    |                          |

Click the **Delete** button for a VLAN in the list and then click **OK** in the displayed dialog box to finish deleting.

#### Deleting VLANs in batches

| 2 | VLAN ID | IPv4          | IPv4 Mask     | IPv6 Address/Mask | IP Allocation Mode | Action      |
|---|---------|---------------|---------------|-------------------|--------------------|-------------|
| 2 | 1       | 192.168.112.1 | 255.255.255.0 |                   | Static IP Address  | Edit        |
| 2 | 2       | 192.168.10.1  | 255.255.255.0 |                   | Static IP Address  | Edit Delete |

1. Select the VLAN to be deleted from the list.

2. Click Delete Selected to finish deleting.

#### 4.4.3.4 ROUTE

Routing is the process of selecting a path for traffic in a network, or between or across multiple networks.

Static routing is a form of routing that occurs when a router uses a manually-configured routing entry. In many cases, static routes are manually configured by a network administrator by adding in entries into a routing table, though this may not always be the case.

Default route is a setting on a computer that defines the packet forwarding rule to use when no specific route can be determined for a given Internet Protocol (IP) destination address. All packets for destinations not established in the routing table are sent via the default route.

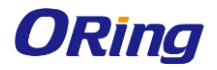

#### IGAP-W99110GP+ User Manual

| Note: Routing includes a primary route and backup routes. When the primary route does not work, a backup route takes effect in accordance with the priority level. The Backup Route-1 has higher priority than the Backup Route-2. |             |                  |             |               |               |             |  |  |  |  |
|----------------------------------------------------------------------------------------------------|-------------|------------------|-------------|---------------|---------------|-------------|--|--|--|--|
| Destination Subnet                                                                                                    | Subnet Mask | Next Hop Address | Egress Port | Routing       | Туре          | Action      |  |  |  |  |
| 0.0.0.0                                                                                                    | 0.0.0.0     | 192.168.1.1      | VLAN1       | Primary Route | Default Route | Edit Delete |  |  |  |  |
| Show No: 10 • Total Count:1 K First < Pre 1 Next > Last > 1 GO                                                                                                    |             |                  |             |               |               |             |  |  |  |  |

#### Adding a static route

| Note:<br>Route | ote: Routing includes a primary route and backup routes. When the primary route does not work, a backup route takes effect in accordance with the priority level. The Backup Route-1 has higher priority than the Backup oute-2. |                   |                     |               |   |                              |  |  |  |  |
|----------------|----------------------------------------------------------------------------------------------------|-------------------|---------------------|---------------|---|------------------------------|--|--|--|--|
| + Add          | Static Route +                                                                                                    | Add Default Route | × Delete Selected   |               |   |                              |  |  |  |  |
|                | Destination Sub                                                                                                    | net Su            | Add Static Route    |               | × | Action                       |  |  |  |  |
|                | 0.0.0.0                                                                                                    | 0.                | 0                   |               |   | Route Edit Delete            |  |  |  |  |
| Show           | No.: 10 Tota                                                                                                    | al Count:1        | IP Type:            | IPv4 ◎ IPv6   |   | Pre (1) Next > Last > (1) GO |  |  |  |  |
|                |                                                                                                    |                   | Destination Subnet: | *             |   |                              |  |  |  |  |
|                |                                                                                                    |                   | Subnet Mask:        | *             |   |                              |  |  |  |  |
|                |                                                                                                    |                   | Egress Port:        | Select Port   |   |                              |  |  |  |  |
|                |                                                                                                    |                   | Next Hop Address:   | *             |   |                              |  |  |  |  |
|                |                                                                                                    |                   | Routing:            | Primary Route |   |                              |  |  |  |  |
|                |                                                                                                    |                   |                     |               |   |                              |  |  |  |  |
|                |                                                                                                    |                   |                     | Cancel Save   |   |                              |  |  |  |  |

Click Add Static Route, set the configuration items in the dialog box displayed, and click Save. The newly added static route is displayed in the route list after the Save operation succeeded message is displayed.

#### Adding the default route

| Note: Routing includes a primary route and backu<br>Route-2. | routes. When the primary route does not wor | k, a backup route takes effect in accordance wi | th the priority level. The Backup Ro | oute-1 has higher priority than the Backup |
|--------------------------------------------------------------|---------------------------------------------|-------------------------------------------------|--------------------------------------|--------------------------------------------|
| + Add Static Route + Add Default Route                       | Add Default Route                           |                                                 | ×                                    |                                            |
| Destination Subnet Su                                        | ID Turney @ IDu4                            | D.C.                                            |                                      | Action                                     |
| 0.0.0.0 0.0                                                  | IP Type: IP 19                              |                                                 | R                                    | oute Edit Delete                           |
| Show No.: 10 Total Count:1                                   | Egress Port: Select Po                      | rt 🔹                                            | ⊃ <sub>r</sub> c                     | e 1 Next > Last > 1 GO                     |
|                                                              | Next Hop Address:                           | *                                               |                                      |                                            |
|                                                              | Routing: Primary R                          | loute • 📀                                       |                                      |                                            |
|                                                              |                                             | Cancel                                          |                                      |                                            |
|                                                              |                                             |                                                 |                                      |                                            |

Click **Add Default Route**. Set the configuration items in the displayed dialog box, and click **Save**. The newly added route is displayed in the route list after the **Save operation succeeded** message appears.

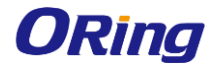

•

#### IGAP-W99110GP+ User Manual

#### Editing a route

| Note: Routing includes a primary route and backup | routes. When the prim | ary route does not work, a backu | p route takes effect in accordan | ce with the priority level. The Back. | up Route-1 has higher priorit | y than the Backup Route-2. |                    |
|---------------------------------------------------|-----------------------|----------------------------------|----------------------------------|---------------------------------------|-------------------------------|----------------------------|--------------------|
| + Add Static Route + Add Default Route            | × Delete Selected     |                                  |                                  |                                       |                               |                            |                    |
| Destination Subnet                                | Subnet Mask           | Edit Static Route                |                                  | F D D                                 |                               | Туре                       | Action             |
| 192.168.1.1                                       | 255.255.255.255       | Euro state noore                 |                                  |                                       |                               | Static Route               | Edit Delete        |
| Show No.: 10  Total Count:1                       |                       | IP Type:                         | ● IPv4                           |                                       |                               | K First K Pre (1           | Next > Last > 1 GO |
|                                                   |                       | Destination Subnet:              | 192.168.1.1                      | *                                     |                               |                            |                    |
|                                                   |                       | Subnet Mask:                     | 255.255.255.255                  | ×                                     |                               |                            |                    |
|                                                   |                       | Egress Port:                     | Select Port                      | ٣                                     |                               |                            |                    |
|                                                   |                       | Next Hop Address:                | 192.168.1.0                      | *                                     |                               |                            |                    |
|                                                   |                       | Routing:                         | Primary Route                    | •                                     |                               |                            |                    |
|                                                   |                       |                                  |                                  |                                       |                               |                            |                    |
|                                                   |                       |                                  | Cancel                           | Save                                  |                               |                            |                    |
|                                                   |                       |                                  |                                  |                                       |                               |                            |                    |
|                                                   |                       |                                  |                                  |                                       |                               |                            |                    |

- 1. Click the **Edit** button for a route in the list.
- 2. A dialog box is displayed, as shown in the preceding figure. The configuration for the route is displayed. Next, edit the configuration.
- 3. Click Save. The Save operation succeeded message is displayed.

#### • Deleting a route

|   | Note: Routing includes a primary route and backup routes. When the primary route does not work, a backup route takes effect in accordance with the priority level. The Backup Route-1 has higher priority than the Backup Route-2. |                 |                  |             |               |                   |                    |  |  |  |  |
|---|----------------------------------------------------------------------------------------------------|-----------------|------------------|-------------|---------------|-------------------|--------------------|--|--|--|--|
| + | + Add Static Route + Add Default Route × Delete Selected                                                                                                    |                 |                  |             |               |                   |                    |  |  |  |  |
|   | Destination Subnet                                                                                                    | Subnet Mask     | Next Hop Address | Egress Port | Routing       | Туре              | Action             |  |  |  |  |
|   | 192.168.1.1                                                                                                    | 255.255.255.255 | 192.168.1.0      |             | Primary Route | Static Route      | Edit Delete        |  |  |  |  |
|   | Show No.: 10 • Total Count:1                                                                                                    |                 |                  |             |               | K First < Pre (1) | Next > Last > 1 GO |  |  |  |  |

Click the **Delete** button for a route in the list and then click **OK** in the displayed dialog box to finish deleting.

#### Deleting routes in batches

| Note<br>Route | Note: Routing includes a primary route and backup routes. When the primary route does not work, a backup route takes effect in accordance with the priority level. The Backup Route-1 has higher priority than the Backup Route-2. |             |                  |             |               |                   |                 |  |  |  |  |
|---------------|----------------------------------------------------------------------------------------------------|-------------|------------------|-------------|---------------|-------------------|-----------------|--|--|--|--|
| + Add         | + Add Static Route + Add Default Route × Delete Selected                                                                                                    |             |                  |             |               |                   |                 |  |  |  |  |
|               | Destination Subnet                                                                                                    | Subnet Mask | Next Hop Address | Egress Port | Routing       | Туре              | Action          |  |  |  |  |
|               | 0.0.0.0                                                                                                    | 0.0.0.0     | 192.168.1.1      | VLAN1       | Primary Route | Default Route     | Edit Delete     |  |  |  |  |
| Shov          | v No.: 10 • Total Count:1                                                                                                    |             |                  |             | K             | First < Pre 1 Nex | t > Last > 1 GO |  |  |  |  |

- 1. Select the route from the list.
- 2. Click Delete Selected Route to finish deleting.

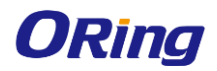

#### 4.4.3.5 DHCP

Dynamic Host Configuration Protocol (DHCP) is a client/server protocol that automatically provides an Internet Protocol (IP) host with its IP address and other related configuration information such as the subnet mask and default gateway. RFCs 2131 and 2132 define DHCP as an Internet Engineering Task Force (IETF) standard based on Bootstrap Protocol (BOOTP), a protocol with which DHCP shares many implementation details. DHCP allows hosts to obtain required TCP/IP configuration information from a DHCP server.

DHCP supports three mechanisms for IP address allocation. In "automatic allocation", DHCP assigns a permanent IP address to a client. In "dynamic allocation", DHCP assigns an IP address to a client for a limited period of time (or until the client explicitly relinquishes the address). In "static allocation", a client's IP address is assigned by the network administrator, and DHCP is used simply to convey the assigned address to the client. A particular network will use one or more of these mechanisms, depending on the policies of the network administrator.

#### 4.4.3.5.1 DHCP Settings

| DHCP Settings                                                  |                  | Static Address   | DHCP Relay | Client List                  |            |                               |                       |  |  |  |
|----------------------------------------------------------------|------------------|------------------|------------|------------------------------|------------|-------------------------------|-----------------------|--|--|--|
| + Add DHCP × Delete Selected Ø Excluded Address Range DHCP: ON |                  |                  |            |                              |            |                               |                       |  |  |  |
|                                                                |                  |                  |            |                              |            |                               |                       |  |  |  |
|                                                                | Name             | IP Address Range |            | Default Gateway              | Lease Time | DNS                           | Action                |  |  |  |
|                                                                | Name<br>ap_pool1 | IP Address Range | 0.254      | Default Gateway 192.168.10.1 | 8 hour(s)  | DNS<br>192.168.58.110,8.8.8.8 | Action<br>Edit Delete |  |  |  |

#### DHCP service

Click Click Cherrice.

#### Adding a DHCP Pool

| DH    | CP Settings          | Static Address       | DHCP Relay                                                               | Client List                                   |                   |     |         |                    |
|-------|----------------------|----------------------|--------------------------------------------------------------------------|-----------------------------------------------|-------------------|-----|---------|--------------------|
| + Add | DHCP × Delet         | te Selected ØExclude | d Address Range DHCP:                                                    |                                               |                   |     |         |                    |
|       | Name                 | IP Address Range     |                                                                          | Default Gateway                               | Lease Time        | DNS |         | Action             |
|       | ap_pool1             | 192.168.10.1-192.1   | Add DHCP                                                                 |                                               |                   |     | ×       | Edit Delete        |
| Show  | (No.: <u>10 ▼</u> To | stal Count:1         | Pool Name:<br>Type:<br>Address Range:<br>Default Gateway:<br>Lease Time: | IPv4      IPv6     1 to 254     8     hour(s) | ) *<br>  *<br>  * |     | Pre (1) | Next > Last > 1 GO |
|       |                      |                      |                                                                          | Cancel                                        | ave               |     |         |                    |
|       |                      |                      |                                                                          |                                               |                   |     |         |                    |

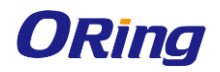

Click **Add DHCP**, set the configuration items in the dialog box displayed, and click **Save**. The newly added DHCP pool is displayed in the DHCP pool list after the **Save operation succeeded** message is displayed.

#### • Editing a DHCP pool

|      |                  | ,                     |   |   |
|------|------------------|-----------------------|---|---|
| 92.1 | Edit DHCP        | >                     | < |   |
|      | Pool Name:       | ap_pool1 *            | * | 2 |
|      | Туре:            | ● IPv4 ○ IPv6         | I |   |
|      | Address Range:   | 192.168.10 1 to 254 * |   |   |
|      | Default Gateway: | 192.168.10.1 *        |   |   |
|      | Lease Time:      | 8 hour(s) *           | • |   |
|      |                  | Cancel                |   |   |
|      |                  |                       |   |   |

- 1. Click the **Edit** button for a DHCP pool in the list.
- 2. The configuration for the DHCP pool is displayed in the dialog box. Next, edit the configuration.
- 3. Click Save. The Save operation succeeded message is displayed

#### Configuring excluded address range

| - Ado                                                                                                    | IDHCP × Delete  | e Selected Ø Exclud | led Address Range DHCP:     |                                                                   |                                  |               |                        |
|----------------------------------------------------------------------------------------------------|-----------------|---------------------|-----------------------------|-------------------------------------------------------------------|----------------------------------|---------------|------------------------|
|                                                                                                    | Name            | IP Address Range    | e                           | Default Gateway                                                   | Lease Time                       | DNS           | Action                 |
|                                                                                                    | ap_pool1        | 192.168.10.1-192.   | 192.168.10.1-192.168.10.254 |                                                                   | 92.168.10.1 8 hour(s)            |               | Edit Delete            |
| Show                                                                                                    | v No.: 10 • Tot | tal Count:1         |                             |                                                                   |                                  | K First K Pre | e 1 Next > Last > 1 GO |
|                                                                                                    |                 |                     | Excluded Address Ra         | nge                                                               |                                  | ×             |                        |
| Excluded Address Range: Excluded addresses will not be allocated to the cli<br>formatted as 1.1.1.1-1.1.1.30. Entering only 1.1.1.1 indicates one single exclude |                 |                     |                             | e allocated to the client. The e<br>es one single excluded addres | excluded address range is<br>ss. |               |                        |
|                                                                                                    |                 |                     | Excluded Address Ran        | ge1:                                                              | -                                | +             |                        |
|                                                                                                    |                 |                     |                             |                                                                   |                                  |               |                        |
|                                                                                                    |                 |                     |                             | Cancel                                                            | Save                             |               |                        |
|                                                                                                    |                 |                     |                             |                                                                   |                                  |               |                        |
|                                                                                                    |                 |                     |                             |                                                                   |                                  |               |                        |

Click **Excluded Address Range**. A dialog box is displayed, as shown in the preceding figure. Set the configuration items in the displayed dialog box, and click **Save**. The newly configured address range is displayed in the DHCP pool list after the **Save operation succeeded** message is displayed.

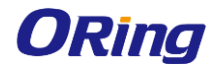

•

#### IGAP-W99110GP+ User Manual

#### Deleting a DHCP pool

| DHCP Settings                | Static Address                                              | DHCP Relay | Client List                                                                                                    |                                |          |                        |                                |       |                       |  |  |  |  |
|------------------------------|-------------------------------------------------------------|------------|----------------------------------------------------------------------------------------------------|--------------------------------|----------|------------------------|--------------------------------|-------|-----------------------|--|--|--|--|
| Add DHCP × Delet             | dd DHCP × Delete Selected Ø Excluded Address Range DHCP: ON |            |                                                                                                    |                                |          |                        |                                |       |                       |  |  |  |  |
| Name                         | IP Address Range                                            |            | Default Gateway                                                                                                    | Le                             | ase Time | DNS                    |                                | Actio | n                     |  |  |  |  |
| ap_pool1<br>how No.: 10 ▼ To | 192.168.10.1-192.168.10                                     | 0.254      | 192.168.10.1<br>ease retain at least one<br>dress pool for the DCH<br>rvice. Are you sure you<br>delete the address po<br>Cancel OK | 8<br>×<br>HP<br>J want<br>iol? | hour(s)  | 192.168.58.110<br>K Fi | <b>,8.8.8.8</b><br>rst < Pre ① | Edit  | Delete<br>Last X 1 GO |  |  |  |  |

Click **Delete** to finish deleting.

#### Deleting DHCPs in batches

| DH    | ICP Settings   | Static Address          | DHCP Relay         | Client List                                                      |                     |                        |                        |
|-------|----------------|-------------------------|--------------------|------------------------------------------------------------------|---------------------|------------------------|------------------------|
| + Ado | d DHCP × Delet | e Selected ØExcluded Ad | ddress Range DHCP: |                                                                  |                     |                        |                        |
| V     | Name           | IP Address Range        |                    | Default Gateway                                                  | Lease Time          | DNS                    | Action                 |
|       | ap_pool1       | 192.168.10.1-192.168.1  | 0.254              | 192.168.10.1                                                     | 8 hour(s)           | 192.168.58.110,8.8.8.8 | Edit Delete            |
| Shov  | w No.: 10 • To | tal Count:1             | () A               | re you sure you want to<br>te selected address pool<br>Cancel OK | K<br>delete<br>(s)? | K First K Pre          | 0 1 Next > Last > 1 60 |

1. Select the DHCP pool from the list.

2. Click Delete Selected DHCP and then click OK in the dialog box displayed to finish deleting.

#### 4.4.3.5.2 Static Address

| DHCP Settings        | Static Address  | DHCP Relay | Client List     |            |            |        |
|----------------------|-----------------|------------|-----------------|------------|------------|--------|
| Add Static Address X | Delete Selected |            |                 |            |            |        |
| Client Name          | Client IP       | Mask       | Gateway Address | Client MAC | DNS Server | Action |
|                      |                 |            |                 |            |            |        |

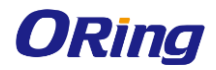

#### Adding a static address

| Add Static Address |        | × |
|--------------------|--------|---|
|                    |        |   |
| Client Name:       | χ.     |   |
| Client IP:         | *      |   |
| Mask:              |        |   |
| Client MAC:        | *      |   |
| Cataway Address    | <br>   |   |
| Gateway Address:   |        |   |
| DNS:               | *      |   |
|                    |        |   |
|                    | Cancel |   |

Click Add Static Address, set the configuration items in the displayed dialog box, and then click Save. The newly added static address is displayed in the list after the Save operation succeeded message is displayed.

#### • Editing a static address

| Edit Static Address |                |      | × |
|---------------------|----------------|------|---|
| Client Name         | ····           | *    |   |
| Client Name:        | test           |      |   |
| Client IP:          | 192.168.1.4    | *    |   |
| Mask:               | 255.255.255.0  |      |   |
| Client MAC:         | 0002.0001.0004 | *    |   |
| Gateway Address:    | 192.168.1.1    | *    |   |
| DNS:                | 8.8.8.8        | *    |   |
|                     |                |      |   |
|                     | Cancel         | Save |   |

- 1. Click the Edit button for a static address in the list. A dialog box is displayed.
- 2. The configuration for the static address is displayed in the dialog box. Next, edit the configuration.
- 3. Click Save. The Save operation succeeded message is displayed.

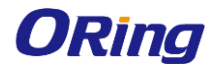

#### IGAP-W99110GP+ User Manual

#### Deleting a static address

| + Add | I Static Address × Delet | te Selected |               |                                                             |                |                 |                      |
|-------|--------------------------|-------------|---------------|-------------------------------------------------------------|----------------|-----------------|----------------------|
|       | Client Name              | Client IP   | Mask          | Gateway Address                                             | Client MAC     | DNS Server      | Action               |
|       | test                     | 192.168.1.4 | 255.255.255.0 | 192.168.1.1                                                 | 0002.0001.0004 | 8.8.8.8         | Edit Delete          |
| Show  | v No.: 10 • Total Cour   | nt:1        | Are the       | you sure you want to delete<br>static address?<br>Cancel OK | ×              | K First 〈 Pre ① | ) Next > Last X 1 GO |

Click the **Delete** button for a static address in the list to finish deleting.

#### Deleting static addresses in batches

| + Add Static Address × Del | lete Selected |               |                                                          |                |                  |                      |
|----------------------------|---------------|---------------|----------------------------------------------------------|----------------|------------------|----------------------|
| Client Name                | Client IP     | Mask          | Gateway Address                                          | Client MAC     | DNS Server       | Action               |
| 🔲 test                     | 192.168.1.4   | 255.255.255.0 | 192.168.1.1                                              | 0002.0001.0004 | 4 8.8.8.8        | Edit Delete          |
| Show No.: 10 • Total Co    | unt:1         | ⑦ Are<br>the  | you sure you want to delete<br>static address?<br>Cancel | ×              | K First K Pre (1 | ) Next > Last > 1 GO |

- 1. Select the static address from the list.
- 2. Click Delete Selected Address and then click OK in the dialog box displayed to finish deleting.

#### 4.4.3.5.3 DHCP Relay

A DHCP relay agent is any host that forwards DHCP packets between clients and servers. You need to enable DHCP server before configuring DHCP relay, and then fill the DHCP server's IP address in the DHCP Relay page.

| DHCP Settings           | Static Address               | DHCP Relay           | Client List |
|-------------------------|------------------------------|----------------------|-------------|
| Note: Please go to DHCP | to enable DHCP server before | enabling DHCP relay. |             |
| DHCP server IP1         | :                            | +                    |             |
|                         | Save                         |                      |             |

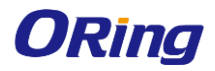

#### IGAP-W99110GP+ User Manual

#### 4.4.3.5.4 Client List

|--|--|--|--|

#### Binding a MAC address to a dynamic IP address

| Note: If you want to delete a static address conve | rted from a dynamic address, please g    | o to the Static Address page.                                              |                               |        |
|----------------------------------------------------|------------------------------------------|----------------------------------------------------------------------------|-------------------------------|--------|
| & Bind MAC to Dynamic IP                           |                                          |                                                                            | IP-based •                    | Search |
| IP MAC                                             | Lease Time                               | Allocation Type                                                            | Action                        |        |
| Show No.: 1 • Total Count:0                        | 1 Bind og<br>inform<br>after ti<br>time. | eration succeeded. STA<br>ation will be updated<br>le STA goes online next | K First 〈 Pre Next 〉 Last 게 📑 | . 60   |

1. Select the static address from the list.

2. Click Bind MAC to Dynamic IP and then click OK in the displayed dialog box to finish deleting.

#### Querying clients based on IP address

|      | IP                        |                              |                             |                                |           |          |   |      |        |       |
|------|---------------------------|------------------------------|-----------------------------|--------------------------------|-----------|----------|---|------|--------|-------|
|      |                           | MAC                          | Lease                       | Time                           | Allocatio | n Type   |   |      | Action |       |
| Bin  | d MAC to Dynamic IP       |                              |                             |                                |           | IP-based | • | 192. |        | Searc |
| lote | : If you want to delete a | static address converted fro | m a dynamic address, please | go to the Static Address page. |           |          |   |      |        |       |
|      | CP Settings               | Static Address               | DHCP Relay                  | Client List                    |           |          |   |      |        |       |

Input the IP address in the text box. Click **Search**. The search results meeting the criterion are displayed in the list.

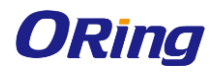

#### 4.4.3.5.5 Port Mapping

Generally, this function is used to map a specified port of a specified host in the internal network to a specified port of an external network address.

| - Ade | d Port Mapping 🗙 L  | Delete Selected     |            |                     |            |               |                      |             |
|-------|---------------------|---------------------|------------|---------------------|------------|---------------|----------------------|-------------|
|       | Mapping Mode        | Internal IP Address | Inner Port | External IP Address | Outer Port | Protocol Type | Port                 | Action      |
|       | Port Mapping        | 192.168.10.4        | 8083       | -                   | 8083       | ТСР           | GigabitEthernet 0/2  | Edit Delete |
| hov   | v No.: 10 ▼ Total C | ount:1              |            |                     |            | K             | First < Pre 1 Next > | Last X 1 GC |

#### Adding port mapping

| Note: A port of the specified host on the intrane | Add Port Mapping | ×                         | ]               |             |
|---------------------------------------------------|------------------|---------------------------|-----------------|-------------|
| + Add Port Mapping X Delete Selected              |                  |                           |                 |             |
| Mapping Mode     Internal IP                      | Mapping Mode:    | Port Mapping •            |                 | Action      |
| Port Mapping 192.168.10.                          | Internal IP:     | ×                         | oitEthernet 0/2 | Edit Delete |
| Show No.: 10 Total Count:1                        | Inner Port:      | * (Range: 1-65535)        | Pre (1) Next >  | Last X 1 GO |
|                                                   | External IP:     | Enter Address:     *      |                 |             |
|                                                   |                  | Use Port Address: Gi0/2 🔻 |                 |             |
|                                                   | Outer Port:      | * (Range: 1-65535)        |                 |             |
|                                                   | Protocol Type:   | TCP •                     |                 |             |
|                                                   |                  | Cancel Save               |                 |             |

Click **Add Port Mapping**, set the configuration items in the dialog box displayed, and then click **Save**. The newly added port mapping is displayed in the list after the **Save operation succeeded** message is displayed.

#### Batch deleting port mapping entries

| Note  | A port of the specified P | host on the intranet is mapped to | the specified port or | n the internet generally. |            |               |                      |             |
|-------|---------------------------|-----------------------------------|-----------------------|---------------------------|------------|---------------|----------------------|-------------|
| - Add | Mapping Mode              | Internal IP Address               | Inner Port            | External IP Address       | Outer Port | Protocol Type | Port                 | Action      |
|       | Port Mapping              | 192.168.10.4                      | 8083                  | -                         | 8083       | ТСР           | GigabitEthernet 0/2  | Edit Delete |
| Show  | v No.: 10 • Total C       | ount:1                            |                       |                           |            | ŀ             | First < Pre (1) Next | Last X 1 GO |

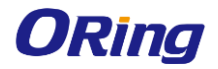

- 1. Select the port mapping from the list.
- 2. Click Delete Selected Port Mapping and then click OK in the displayed dialog box to finish deleting.

#### • Editing port mapping

| Edit Port Mapping                               | × |
|-------------------------------------------------|---|
| Mapping Mode: Port Mapping                      |   |
| Internal IP: 192.168.10.4 *                     |   |
| Inner Port: 8083 * (Range: 1-65535)             |   |
| External IP: <ul> <li>Enter Address:</li> </ul> |   |
| ● Use Port Address: Gi0/2 ▼                     |   |
| Outer Port: 8083 * (Range: 1-65535)             |   |
| Protocol Type: TCP •                            |   |
|                                                 |   |
| Cancel                                          |   |

- 1. Click the Edit button for a port mapping in the list.
- 2. The configuration for port mapping is displayed in the dialog box. Next, edit the configuration.
- 3. Click Save. The Save operation succeeded message is displayed.

#### Deleting port mapping

| Note: A port of the specified host on the intranet is mapped to the specified port on the internet generally. + Add Port Mapping × Delete Selected |                    |                     |            |                     |            |               |                        |             |  |
|----------------------------------------------------------------------------------------------------|--------------------|---------------------|------------|---------------------|------------|---------------|------------------------|-------------|--|
|                                                                                                    | Mapping Mode       | Internal IP Address | Inner Port | External IP Address | Outer Port | Protocol Type | Port                   | Action      |  |
|                                                                                                    | Port Mapping       | 192.168.10.4        | 8083       | -                   | 8083       | ТСР           | GigabitEthernet 0/2    | Edit Delete |  |
| Show                                                                                                    | No.: 10 • Total Co | punt:1              |            |                     |            | k             | First < Pre (1) Next > | Last X 1 GO |  |

Click the **Delete** button for a port mapping entry in the list to finish deleting.

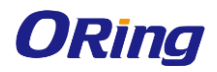

#### 4.4.3.5.6 VPN

It is only allowed to configure VPN settings on a WAN port.

| Note: IPSec settings only tak | e effect on a layer-3 interface. |                                                                                      |
|-------------------------------|----------------------------------|--------------------------------------------------------------------------------------|
| WAN Port:                     | Gi0/1 ~                          | (If you change the WAN port here, please also change the uplink port on the device.) |
| Local IP Address:             |                                  | *(Example: 192.168.0.0)                                                              |
| Local Submask:                |                                  | ×                                                                                    |
| HQ IP Address:                |                                  | *(Example: 192.168.0.0)                                                              |
| HQ Submask:                   |                                  | *                                                                                    |
| VPN Address:                  |                                  | *                                                                                    |
| Shared Key:                   |                                  | *                                                                                    |

The Advanced Settings include some algorithm settings. It is recommended to use the default settings.

| Advanced Settings                          |
|--------------------------------------------|
| Encryption Algorithm: @DES3DESAES192AES128 |
| Auth Algorithm: @MD5 OSHA                  |
| DH Group ⊖5 @2 ⊖1                          |
| ESP Encryption eesp-des                    |
| Algorithm:                                 |
| ESP Auth Algorithm: @esp-md5-hmac          |
| Keepalive Time(s): 300                     |
| Save Clear                                 |

## 4.4.4 Security

Rogue APs may exist in a WLAN. Rogue APs may have security vulnerabilities and can be manipulated by attackers to seriously threaten and endanger network security. The containment function can be enabled on the AP to attack rogue devices and prevent other wireless STAs from being associated with rogue devices.

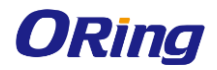

#### 4.4.4.1 CONTAINMENT

#### 4.4.4.1.1Containment Settings

| Containment Settings                                                                                                    | Trusted Device List                                  | Keyword               |                                                                        |  |  |  |  |  |  |  |
|----------------------------------------------------------------------------------------------------|------------------------------------------------------|-----------------------|------------------------------------------------------------------------|--|--|--|--|--|--|--|
| Note: The function detects and contains unauthorized or malicious APs (such as rogue AP, unauthorized AP, attacker-controlled AP, illegal bridge and unauthorized ad-hoc device) to protect users.<br>Note: If you want to view rogue APs, please click[Rogue AP] |                                                      |                       |                                                                        |  |  |  |  |  |  |  |
| Rogue AP Containment: ON                                                                                                    | Rogue AP Containment: ON O[Scan All Neighboring APs] |                       |                                                                        |  |  |  |  |  |  |  |
| Working Mode: 🔾 Moni                                                                                                    | tor 🔿 Hybrid 🍥 Normal                                | 0                     |                                                                        |  |  |  |  |  |  |  |
| Apply to: 💿 AP                                                                                                    | 🔿 Radio 🛛 🔿 Al Radio 🧿                               |                       |                                                                        |  |  |  |  |  |  |  |
| Containment Mode: 🗌 SSID                                                                                                    | Mode: Contain APs emitting th                        | ie same WiFi signal a | s the current AP [Configure Phishing WiFi Keyword]                     |  |  |  |  |  |  |  |
| 🗆 AdHo                                                                                                    | oc Mode: Contain APs emitting                        | signals simulated by  | non-APs (such as AdHoc)                                                |  |  |  |  |  |  |  |
| 🗌 Rogu                                                                                                    | e Mode: Contain APs accordin                         | g to RSSI             |                                                                        |  |  |  |  |  |  |  |
|                                                                                                    | FIG Mode: Contain APs by cont                        | iguring the MAC add   | iress and the SSID blacklist manually [+MAC Address] [+SSID Blacklist] |  |  |  |  |  |  |  |
| 🗌 Enab                                                                                                    | le Fuzzy Containment ⊘                               |                       |                                                                        |  |  |  |  |  |  |  |
| Containment Range: 🖲 Scan,                                                                                                    | Contain APs in the same chan                         | nel as the current AP |                                                                        |  |  |  |  |  |  |  |
| 🔾 Scan,                                                                                                    | 'Contain APs in all channels (co                     | onsuming more resou   | irces)                                                                 |  |  |  |  |  |  |  |
| Sa                                                                                                    | ave                                                  |                       |                                                                        |  |  |  |  |  |  |  |
|                                                                                                    |                                                      |                       |                                                                        |  |  |  |  |  |  |  |

Click on to enable or disable rogue AP containment for the device.

#### Adding a MAC address

You can add the MAC address to be contained here.

| Add MAC Address  | (BSSID) to be Containe | ed     |      | × |
|------------------|------------------------|--------|------|---|
|                  | + Add                  |        |      |   |
|                  |                        |        |      |   |
|                  |                        |        |      |   |
|                  |                        |        |      |   |
|                  |                        |        |      |   |
| Current MAC: 800 | 5.8808.17e0            | Cancel | Save |   |

#### Adding an SSID blacklist

You can add the MAC address to be contained here.

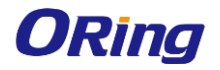

IGAP-W99110GP+ User Manual

| Add SSID Blacklist |        | × |
|--------------------|--------|---|
|                    | + Add  | Â |
|                    |        |   |
|                    |        |   |
|                    |        |   |
|                    |        | • |
|                    | Cancel |   |

#### 4.4.4.1.2 Trusted Device List

When the rogue AP containment function is enabled, the APs not authorized will be contained. However, some APs are trusted devices and special processing is required. You can configure the MAC addresses of trusted devices.

| Containment Settings                   | Trusted Device List                   | Keyword           |       |  |
|----------------------------------------|---------------------------------------|-------------------|-------|--|
| Note: The following MAC addresses      | correspond to trusted APs, which will | not be contained. |       |  |
| rusted MAC(BSSID):                     |                                       |                   |       |  |
|                                        | + Add                                 |                   |       |  |
|                                        |                                       |                   |       |  |
| ······································ | sted Vendor List                      |                   |       |  |
|                                        |                                       |                   |       |  |
| OUL                                    |                                       | Multi-to-Multi    | SSID: |  |
|                                        |                                       |                   |       |  |
| + Add                                  |                                       | $\Leftrightarrow$ | + Add |  |
| + Add                                  |                                       |                   | + Add |  |
| + Add                                  |                                       | +                 | + Add |  |

#### 4.4.4.1.3 Phishing WiFi Keyword

If an SSID matches with the keyword fuzzily, the WiFi is a phishing WiFi.

| Containment Settings                 | Trusted Device List                   | Keyword                                             |             |
|--------------------------------------|---------------------------------------|-----------------------------------------------------|-------------|
| Note: If an SSID matches with the ke | yword fuzzily, the WiFi is a phishing | WiFi.                                               |             |
| Note: The keyword takes effect only  | when fuzzy containment is enabled     | . Please enable fuzzy containment first.[Containmen | t Settings] |
|                                      |                                       |                                                     |             |
|                                      | +                                     |                                                     |             |
|                                      |                                       |                                                     |             |
| S                                    | ave                                   |                                                     |             |
|                                      |                                       |                                                     |             |

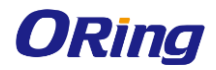

#### 4.4.4.2 BLACKLIST & WHITELIST

#### 4.4.4.2.1 Blacklist & Whitelist

This function allows or blocks specified users from accessing the WiFi. The whitelist/blacklist capacity is 1024 by default.

Add the blacklist or whitelist user by adding the MAC address.

| Note: The function specifies the users allowed to access the WiFi or denied from accessing the WiFi. The MAC address is the hardware address of the client (such as laptop or mobile phone) associated with the AP.         List Type: Deny MAC address from accessing WiFi (Blacklist) Permit MAC address to access WiFi (Whitelist)       MAC-based MAC address from accessing WiFi (Blacklist) Permit MAC address to access WiFi (Whitelist)         + Add User X Delete Selected of Batch Import Users BlackList Capacity       MAC-based MAC address         Image: Remarks       MAC         Action       Image: Remarks         Image: Image: Image: Remarks       MAC         Image: Image: Imag | Blacklist & Whitelist           | SSID-based Blacklist                     | Dynamic Blacklist & Whitelist                                  |                                                                                  |
|----------------------------------------------------------------------------------------------------|---------------------------------|------------------------------------------|----------------------------------------------------------------|----------------------------------------------------------------------------------|
| ist Type: © Deny MAC address from accessing WiFi (Blacklist) © Permit MAC address to access WiFi (Whitelist) Add User × Delete Selecte d' Batch Import Users @ BlackList Capacity MAC-based •                                                                                                    | Note: The function specifies th | ne users allowed to access the WiFi or d | lenied from accessing the WiFi. The MAC address is the hardwar | e address of the client (such as laptop or mobile phone) associated with the AP. |
| Add User     X Delete Selected     If Batch Import Users     Import Users     Import BlackList Capacity     MAC-based     Selected     Selected     Selected     MAC-based     Selected     Selected     Sele                                                                                                    | ist Type:      Oeny MAC add     | dress from accessing WiFi (Blacklis      | et) OPermit MAC address to access WiFi (Whitelist)             |                                                                                  |
| Remarks         MAC         Action           1         0021.0021.0001         Edit         Delete           Show No: 10 • Total Count:1         K First < Pre                                                                                                    | Add User 🗙 Delete Se            | elected 🛛 🕑 Batch Import Users           | BlackList Capacity                                             | MAC-based  Search                                                                |
| 11         0021.0021.0001         Edit         Delete           Show No:         10 • Total Count:1         K First < Pre (1) Next > Last > (1) (1)                                                                                                    | Remarks                         | MAC                                      |                                                                | Action                                                                           |
| Show No.:         10 • Total Count:1         K First < Pre (1) Next > Last > (1)           Current MAC::         0074.9cbd.af26         Delete All                                                                                                    | 11                              | 0021.002                                 | 1.0001                                                         | Edit Delete                                                                      |
| Current MAC: 0074.9cbd.af26 Delete All                                                                                                    | Show No.: 10 • Total (          | Count:1                                  |                                                                | K First $\checkmark$ Pre 1 Next $>$ Last $>$ 1 GO                                |
|                                                                                                    | Current MAC: 0074.9cbd.a        | af26 Delete All                          |                                                                |                                                                                  |

## Click + Add User to add a MAC address for a user. You can add multiple MAC addresses.

Click the SSID-based Access Control link to configure the blacklist and whitelist for each WiFi.

| Note: The function specifies the users a | llowed to access the WiFi or denied from accessing the WiFi. The MAC address is the hardware address of the client (such as laptop or mobile pl | none) associated with the AP. |
|------------------------------------------|----------------------------------------------------------------------------------------------------|-------------------------------|
| List Type:      Oeny MAC address fro     | m accessing WiFi (Blacklist) O Permit MAC address to access WiFi (Whitelist)                                                                    |                               |
| + Add User × Delete Selected             | Add User X                                                                                                    | Search                        |
|                                          | Remarks:       MAC:       * ×       +Add         Default Max Blacklist STAs: 1024                                                               | Next > Last > 1 GO            |
|                                          | Cancel                                                                                                    |                               |

#### Deleting a blacklist user

| Note: The function specifies the users allowed to access the WiFi of | r denied from accessi | ng the WiFi. The MAC address is th | he hardware addr | ess of the client (such as laptop or mobile phone) associated with the AP. |
|----------------------------------------------------------------------|-----------------------|------------------------------------|------------------|----------------------------------------------------------------------------|
| List Type:      O Deny MAC address from accessing WiFi (BI           |                       | ×                                  | nitelist)        |                                                                            |
| + Add User × Delete Selected d Batch Import Us                       |                       | sure you want to delete            |                  | MAC-based  Search                                                          |
| Remarks MA                                                           | the blac              | Klist user:                        |                  | Action                                                                     |
| <b>11</b> 002                                                        | Can                   | cel OK                             |                  | Edit Delete                                                                |
| Show No.: 10 Total Count:1                                           |                       |                                    |                  | K First < Pre (1) Next > Last > (1) GO                                     |
| Current MAC: 0074.9cbd.af26 Delete All                               |                       |                                    |                  |                                                                            |

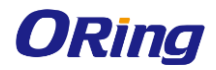

- Deleting blacklist users in batches
- 1. Select one or more records from the list.
- 2. Click Delete Selected.

| Blacklist & Whitelist           | SSID-based Blacklist                     | Dynamic Blacklist & Whitelist                           |          |                                                                                           |
|---------------------------------|------------------------------------------|---------------------------------------------------------|----------|-------------------------------------------------------------------------------------------|
| Note: The function specifies th | ne users allowed to access the WiFi or d | lenied from accessing the WiFi. The MAC address         | s is the | e hardware address of the client (such as laptop or mobile phone) associated with the AP. |
| List Type:      Oeny MAC add    | dress from accessing WiFi (BI            |                                                         | ×        | itelist)                                                                                  |
| + Add User 🗙 Delete Se          | elected 🛛 🥶 Batch Import Us              | Are you sure you want to delete<br>the blacklist users? |          | MAC-based  Search                                                                         |
| Remarks                         | MA                                       | the blacking doeld.                                     |          | Action                                                                                    |
| ✓ 11                            | 002                                      | Cancel                                                  |          | Edit Delete                                                                               |
| Show No.: 10 Total C            | Count:1                                  |                                                         | _        | K First K Pre (1) Next > Last > 1 GO                                                      |
| Current MAC: 0074.9cbd.a        | af26 Delete All                          |                                                         |          |                                                                                           |

#### Importing blacklist users

- 1. Click Batch Import Users.
- 2. Download the template file and enter the data.
- 3. Import the file.

| Note: The function specifies the users allowed to                                         | access the WiFi or denied from accessing the WiFi. The MAC address is the hardware address of the client (suc                                                      | ch as laptop or mobile phone) associated with the AP. |  |  |  |  |  |
|-------------------------------------------------------------------------------------------|----------------------------------------------------------------------------------------------------|-------------------------------------------------------|--|--|--|--|--|
| List Type:      Deny MAC address from acces                                               | sing WiFI (Blacklist) O Permit MAC address to access WiFI (Whitelist)                                                                                              |                                                       |  |  |  |  |  |
| + Add User X Delete Selected & Batch Import Users @ BlackList Capacity MAC-based V Search |                                                                                                    |                                                       |  |  |  |  |  |
| ✓ Remarks                                                                                 | Batch Import Users                                                                                                    | ×                                                     |  |  |  |  |  |
| ■ 11 Show No.: 10      Total Count:1 Current MAC: 0074.9cbd.a126 Delete                   | Note: It is recommended to download the template, fill in data and import the file. Template: listen.scv Download Template List Capacity: 1024 File: Browse Import | 1 Next > Last > 1 GO                                  |  |  |  |  |  |
|                                                                                           |                                                                                                    |                                                       |  |  |  |  |  |

#### Setting blacklist capacity

- 1. Click Ø BlackList Capacity
- 2. Enter a value.
- 3. Click **OK**. The message "Configuration succeeded." will be displayed.

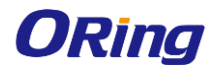

#### IGAP-W99110GP+ User Manual

| + Add User × Delete Selected      | d Batch Import Users 🛛 🕲 BlackList Capacity | MAC-based • |
|-----------------------------------|---------------------------------------------|-------------|
| Remarks                           | BlackList Capacity                          | ×           |
| ✓ 11 Show No.: 10 ▼ Total Count:1 | BlackList Capacity: 1024 (Range: 1-2048)    |             |
| Current MAC: 0074.9cbd.af26       | Cancel                                      |             |

#### 4.4.4.2.2 SSID-based Blacklist

| Blacklist & Whitelist          | SSID-based Blacklist     | Dynamic Blacklist & Whitelist |                                        |
|--------------------------------|--------------------------|-------------------------------|----------------------------------------|
| Note: If you want to add a WiF | i, please go to Add WiFi |                               |                                        |
| SSID                           |                          | Action                        |                                        |
| @eweb_chu_840i                 |                          | Blacklist/Whitelist           |                                        |
| Eweb_AF262                     |                          | Blacklist/Whitelist           |                                        |
| Show No.: 10  Total Co         | punt:2                   |                               | K First < Pre (1) Next > Last > (1) GO |

#### Click

Blacklist/Whitelist in the list and configure the whitelist/blacklist for the specified SSID.

| eweb_chu_840i Blac          | klist/Whitelist                       |                                                                |                                                                                      |
|-----------------------------|---------------------------------------|----------------------------------------------------------------|--------------------------------------------------------------------------------------|
| lote: The function specifie | s the users allowed to access the WiF | or denied from accessing the WiFi. The MAC address is the hard | dware address of the client (such as laptop or mobile phone) associated with the AP. |
| ist Type:      Oeny MAC     | address from accessing WiFi (Bla      | cklist)  Permit MAC address to access WiFi (Whitel             | ist)                                                                                 |
| - Add User 🛛 🖪 Batch        | Import Users 🛛 🔞 BlackList Cap        | acity                                                          | MAC-based • Search                                                                   |
| Remarks                     |                                       | MAC                                                            | Action                                                                               |
| Show No.: 10 Tot            | al Count:0                            |                                                                | K First ≤ Pre Next > Last > 1 GO                                                     |
| Current MAC: 0074.9ct       | od.af26                               |                                                                |                                                                                      |
|                             |                                       |                                                                |                                                                                      |
|                             |                                       |                                                                |                                                                                      |
|                             |                                       |                                                                |                                                                                      |

You can select the blacklist/whitelist type, add blacklist/whitelist users, import blacklist/whitelist users and set blacklist/whitelist capacity.

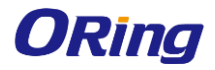

#### 4.4.4.2.3 Dynamic Blacklist & Whitelist

Add malicious attack sources to the dynamic blacklist to prohibit access.

| Blacklist & Whitelist                                         | SSID-based Blacklist                                       | Dynamic Blacklist & Whitelist                     |                                                   |                                                            |
|---------------------------------------------------------------|------------------------------------------------------------|---------------------------------------------------|---------------------------------------------------|------------------------------------------------------------|
| <b>Note:</b> With attack detection removed from the blacklist | n and dynamic blacklist function enabled<br>automatically. | l, the AP adds the attack source to the dynamic b | acklist automatically after identifying the attac | ck. When the effective time runs out, the attack source is |
| Detection Mode:                                               | Flood Attack Detection                                     | ooofing Attack Detection 🛛 🔲 Weak Initial         | ization Vector Detection 🛛 🔲 DDoS att             | tack                                                       |
| Dynamic Blacklist:                                            | On                                                         |                                                   |                                                   |                                                            |
| Effective Time:                                               | 300 *                                                      | (Range: 60-86400 seconds)                         |                                                   |                                                            |
|                                                               | Save                                                       |                                                   |                                                   |                                                            |
| ₽ Refresh × Delete Se                                         | lected                                                     |                                                   |                                                   |                                                            |
| Number                                                        | MAG                                                        | E Effective Time                                  |                                                   | Action                                                     |
|                                                               |                                                            | No Data Fo                                        | und                                               |                                                            |
|                                                               |                                                            |                                                   |                                                   |                                                            |
| Show No.: 10 ▼ Tota                                           | I Count:0                                                  |                                                   |                                                   | K First < Pre Next > Last > 1 GO                           |

- 1. Set the parameters and then save the configuration.
- 2. Select the blacklist from the list.
- 3. Click Delete Selected and then click OK in the displayed dialog box to finish deleting.

#### 4.4.4.3 USER ISOLATION

To ensure network security and prevent unwitting information transfer, you can prohibit communication between internal network users by means of configuration. Some special users (users who can access each other) can be identified based on the user name and MAC address.

| Note: The function prevent<br>Note: Only Layer-2 isolation | s users from com<br>n is supported cu | municating with each<br>rrently. | other without | affecting their acce | ess to the n | etwork, ensuring service security. |
|------------------------------------------------------------|---------------------------------------|----------------------------------|---------------|----------------------|--------------|------------------------------------|
| User Isolation:                                            |                                       |                                  |               |                      |              |                                    |
| Whitelisted MAC:                                           | Username:                             |                                  | MAC:          |                      | ×            | +Add                               |
|                                                            | Current MAC:                          | 0074.9cbd.af26                   |               |                      |              |                                    |
|                                                            | Save                                  |                                  |               |                      |              |                                    |

1. Click User Isolation: (In the matching of the matching of t

2. Click  $\times$  to delete the MAC address of the user.

3. Click the **Add** icon to add a MAC address for a mutual-access user. You can add multiple MAC addresses.

4. Click **Save** to finish the configuration.

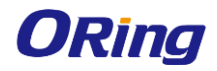

#### 4.4.4 ATTACK PROTECTION

Some malicious attacks are always found in the network environment. These attacks may bring about an extremely heavy burden for the switch, resulting in the switch using an excessive amount of CPU power and giving rise to a potential operational failure.

| ARP-guard:        | Enable ARP-guard, so as to prevent a large number of invalid ARP packets from attacking the device.<br>[ARP-guard List]                                               |
|-------------------|----------------------------------------------------------------------------------------------------|
| IP-guard:         | Enable IP-guard, so as to prevent hackers from scanning the entire network and consuming bandwidth.<br>[IP-guard List]                                                |
| ICMP-guard:       | Enable ICMP-guard, so as to prevent a large number of invalid ICMP packets from consuming bandwidth and CPU resources.<br>[ICMP-guard List]                           |
| DHCP-guard:       | Enable DHCP-guard, so as to prevent malicious requests from exhausting DHCP pools and leaving legitimate users unable to access the Internet.<br>[DHCP-guard List]    |
| DHCPv6-guard:     | Enable DHCPV6-guard, so as to prevent malicious requests from exhausting DHCPv6 pools and leaving legitimate users unable to access the Internet. [DHCPv6-guard List] |
| ND-guard:         | Enable ND-guard, so as to prevent Neighbor Discovery packets from consuming bandwidth.                                                                                |
| Display NFPP Log: | [Display NFPP Log]                                                                                                    |
|                   | Save Restore Default Settings                                                                                                    |

**1. ARP-guard**: Enables ARP-guard configuration. Click the **ARP-guard List** link to view the host where ARP attack is detected.

**2. IP-guard**: Enables IP-guard configuration. Click the **IP-guard List** link to view the host where IP scanning is detected.

**3. ICMP-guard**: Enables ICMP-guard configuration. Click the **ICMP-guard List** link to view the host where an ICMP attack is detected.

**4. DHCP-guard**: Enables DHCP-guard configuration. Click the **DHCP-guard List** link to view the host where a DHCPv4 attack is detected.

**5. DHCPv6-guard**: Enables DHCPv6-guard configuration. Click the **DHCPv6-guard List** link to view the host where a DHCPv6 attack is detected.

6. ND-guard: Enables ND-guard configuration.

#### 4.4.4.5 ARP

| <b>22</b> Dva | amic Bindings Static Binding | A Delete Selected - & Manual Bin | dina            | ID-based                               |
|---------------|------------------------------|----------------------------------|-----------------|----------------------------------------|
| w cy          | anic bilding > state bilding | G Delete Selected - G manual bin |                 | ir-wayou.                              |
|               | IP                           | MAC                              | Туре            | Action                                 |
|               | 192.168.1.1                  | 00d0.f822.3574                   | Dynamic Binding | Dynamic Binding>>Static Binding        |
|               | 192.168.1.3                  | 0074.9cbd.af27                   | Local ARP Entry | Dynamic Binding>>Static Binding        |
|               | 192.168.10.1                 | 0074.9cbd.af27                   | Local ARP Entry |                                        |
|               | 192.168.10.2                 | b40b.4456.f837                   | Dynamic Binding | Dynamic Binding>>Static Binding        |
| Shov          | v No.: 10 ▼ Total Count: 4   |                                  |                 | K First < Pre (1) Next > Last > (1) GO |

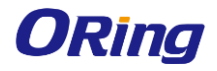

| 🔗 Dy | namic Binding>>Static Binding | 🛛 🖓 Delete Selected 🛛 🕭 Manual Bin | ding            | IP-based: Search                       |
|------|-------------------------------|------------------------------------|-----------------|----------------------------------------|
|      | IP                            | MAC                                | Туре            | Action                                 |
|      | 192.168.1.1                   | 00d0.f822.3574                     | Dynamic Binding | Dynamic Binding>>Static Binding        |
|      | 192.168.1.3                   | 0074.9cbd.af27                     | Local ARP Entry | Dynamic Binding>>Static Binding        |
|      | 192.168.10.1                  | 0074.9cbd.af27                     | Local ARP Entry | Dynamic Binding>>Static Binding        |
|      | 192.168.10.2                  | b40b.4456.f837                     | Dynamic Binding | Dynamic Binding>>Static Binding        |
| Show | v No.: 10 Total Count: 4      |                                    |                 | K First < Pre (1) Next > Last > (1) GO |

#### Dynamic Binding>>Static Binding

1. Select one or multiple records from the ARP list.

2. Click the **Dynamic Binding>>Static Binding** icon to switch from dynamic binding to static binding in batches.

#### 4.4.4.6 ACL

When receiving a packet on a port, the input ACL checks whether the packet matches the ACE entry for this port. When the device intends to output a packet through a port, the output ACL checks whether the packet matches the ACE entry for this port.

When there are different filtration rules, multiple rules may be applied simultaneously and only several of them can be applied. If a packet matches an ACE entry, this packet is processed (permitted or denied) according to the action policy defined by this ACE.

#### 4.4.4.6.1 ACL Settings

| ACL Settings | ACL Time  | ACL Application | n               |                    |          |                  |           |             |        |           |
|--------------|-----------|-----------------|-----------------|--------------------|----------|------------------|-----------|-------------|--------|-----------|
| ACL List: 3  | ✓ Add ACL | Delete ACL      | + Add Access Ru | le X Delete Select | ed       |                  |           |             |        |           |
| NO. Descr    | iption    | Src IP/Wildcard | Source Port     | Access Control     | Protocol | Dest IP/Wildcard | Dest Port | Time Period | Status | Action    |
| □ 1 test     |           | Any             |                 | Permit             |          |                  |           | All Time    | Active | Edit Move |
|              |           |                 |                 |                    |          |                  |           |             |        |           |

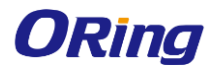

Adding an ACL

| ACL List: 1 • Add ACL               | Delete ACL + A         | dd Access Rule                                                                            | × Delete Selec                                            | ted                                                                 |                                              |                   |             |        |           |
|-------------------------------------|------------------------|-------------------------------------------------------------------------------------------|-----------------------------------------------------------|---------------------------------------------------------------------|----------------------------------------------|-------------------|-------------|--------|-----------|
| NO. Description                     | Src IP/Wildcard S      | ource Port                                                                                | Access Control                                            | Protocol                                                            | Dest IP/Wildcard                             | Dest Port         | Time Period | Status | Action    |
| ■ 1<br>Show No.: 10 ▼ Total Count:1 | Add ACL                |                                                                                           |                                                           |                                                                     |                                              |                   | × e         | Active | Edit Move |
|                                     | ACL Type:<br>ACL Name: | <ul> <li>Standard A</li> <li>Extended A</li> <li>MAC-based</li> <li>1300-1900.</li> </ul> | CL (Source-addre<br>CL (Flow-based C<br>d Extended ACL(Fl | ss-based Cont<br>ontrol)<br>ow-based Cor<br>* <i>Please enter</i> : | trol)<br>htrol)<br>letters or numbers in the | range of 1-99 and | ,           |        |           |
|                                     |                        |                                                                                           | Cancel                                                    | ок                                                                  |                                              |                   |             |        |           |
|                                     |                        |                                                                                           |                                                           |                                                                     |                                              |                   |             |        |           |

Click **Add ACL** and set the configuration items in the dialog box displayed. Click **OK**. The newly added ACL is displayed in the **ACL List** drop-down list on the left after the **Save operation succeeded** message is displayed.

#### • Deleting an ACL

| ACL List: 3  Add ACL         | Delete ACL      | + Add | l Access Ru                     | le 🗙 Delete Selec   | ted     |                  |           |
|------------------------------|-----------------|-------|---------------------------------|---------------------|---------|------------------|-----------|
| NO. Description              | Src IP/Wildcard | Sou   | irce Port                       | Access Control      | Protoco | Dest IP/Wildcard | Dest Port |
| □ 1 test                     | Any             |       |                                 |                     | ×       |                  |           |
| Show No.: 10 - Total Count:1 |                 | ?     | Are you si<br>the ACL?<br>Cance | ure you want to del | lete    |                  | K First   |

- 1. Select the ACL from the ACL List drop-down list.
- 2. Click **Delete ACL** to finish deleting.

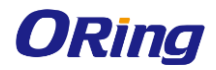

#### Adding an access rule

| net settings                 | . (ver , debri)                                                   |   |           |        |           |
|------------------------------|-------------------------------------------------------------------|---|-----------|--------|-----------|
| ACL List: 1 • Add ACL        | Delete ACL + Add Access Rule × Delete Selected                    |   |           |        |           |
| NO. Description              | Add Access Rule                                                   | × | Period    | Status | Action    |
| 1       Show No.:       10 • | ACL Type: Standard ACL (Source-address-based Control) ACL Name: 1 |   | e<br>1 Ne | Active | Edit Move |
|                              | Access Rule Settings                                              |   |           |        |           |
|                              | Access Control:                                                   |   |           |        |           |
|                              | Description:                                                      |   |           |        |           |
|                              | Time Period:Select • [Time management]                            |   |           |        |           |
|                              |                                                                   |   |           |        |           |
|                              | Single IP V IP:                                                   |   |           |        |           |
|                              |                                                                   |   | -         |        |           |
|                              | Cancel                                                            |   |           |        |           |
|                              |                                                                   |   |           |        |           |

#### 1. Click Add Access Rule.

2. Set the configuration items in the dialog box displayed.

3. Click **OK**. The newly added access rule is displayed in the access rule list after the Save operation succeeded message is displayed.

#### • Editing an access rule

- 1. Click the Edit button for an access rule in the access rule list.
- 2. The configuration for the access rule is displayed in the dialog box and it can be edited.
- 3. Click OK. The Save operation succeeded message is displayed.

#### • Deleting an access rule

| ACL List: 1 • Add ACL       | Delete ACL + Add Access R   | tule × Delete Selected |                        |           |             |           |           |
|-----------------------------|-----------------------------|------------------------|------------------------|-----------|-------------|-----------|-----------|
| NO. Description             | Src IP/Wildcard Source Port | Access Control Pro     | cocol Dest IP/Wildcard | Dest Port | Time Period | Status    | Action    |
| 1                           | Any                         | Permit                 |                        |           | All Time    | Active    | Edit Move |
| Show No.: 10  Total Count:1 |                             |                        |                        | K First   | < Pre 1 N   | ext > Las | t X 1 GO  |

- 1. Select one or multiple records from the access rule list.
- 2. Click Delete Selected and then click OK in the displayed dialog box to finish deleting

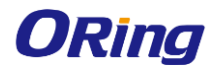

#### 4.4.4.6.2 ACL Time

ACLs based on time can be enabled. For example, you can set ACLs to take effect in different time

segments for a week, but first a time object must be configured.

| ACL Settings ACL Time                       | ACL Application |             |                                    |
|---------------------------------------------|-----------------|-------------|------------------------------------|
| Note: The ACL active time must be periodic. |                 |             |                                    |
| + Add Time Object × Delete Selected         |                 |             |                                    |
| Time Object                                 | Day             | Time Period | Action                             |
| test                                        | Everyday        | 10:00-20:00 | Edit Delete                        |
| Show No.: 10 V Total Count:1                |                 |             | K First < Pre 1 Next > Last > 1 GO |

#### Adding a time object

| Note: The ACL active time must be periodic. |                              |                         |             |
|---------------------------------------------|------------------------------|-------------------------|-------------|
| + Add Time Object × Delete Selected         |                              |                         |             |
| Time Object                                 | Day                          | Time Period             | Action      |
| 🗆 test                                      | Everyday                     | 10:00-20:00             | Edit Delete |
| Show No.: 10 V Total Count:1                |                              |                         | K First     |
|                                             | Add Time Object              |                         | ×           |
|                                             | Object Name:<br>Time Period: | Start time ] • End time | Add         |
|                                             | -                            | Cancel                  |             |

Click Add Time Object, then set the configuration items in the dialog box displayed, and click Save.

The newly added time object is displayed in the time object list after the **Save operation succeeded** message is displayed.

| Note: The ACL active time must be periodic.                        |          |             |             |  |  |  |
|--------------------------------------------------------------------|----------|-------------|-------------|--|--|--|
| + Add Time Object × Delete Selected                                |          |             |             |  |  |  |
| Time Object                                                        | Day      | Time Period | Action      |  |  |  |
| test2                                                              | Tuesday  | 16:00-21:58 | Edit Delete |  |  |  |
| testTune testTune                                                  | Everyday | 0:18-0:58   | Edit Delete |  |  |  |
| Show No.: 10 • Total Count2 K First < Pre (1) Next > Last > (1) GO |          |             |             |  |  |  |
|                                                                    |          |             |             |  |  |  |

#### · Deleting time objects in batches

1. Select one or multiple records from the time object list.

2. Click Delete Selected and then click OK in the dialog box displayed to finish deleting.

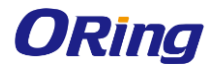

•

#### IGAP-W99110GP+ User Manual

#### Editing a time object

| Edit Time Period |                           | ×     |
|------------------|---------------------------|-------|
| Object Name:     | test2 *                   |       |
| Time Period:     | Tuesday ~ 16:00 - 21:58 × | + Add |
|                  |                           |       |
|                  | Cancel Save               |       |

- 1. Click the Edit button for a time object in the list.
- 2. The configuration about the time object is displayed in the dialog box. Then edit the configuration.
- 3. Click Save. The Save operation succeeded message is displayed.

#### Deleting a time object

| Note: The ACL active time must be periodic. |                                                       |                               |                                    |
|---------------------------------------------|-------------------------------------------------------|-------------------------------|------------------------------------|
| + Add Time Object × Delete Selected         |                                                       |                               |                                    |
| Time Object                                 | Day                                                   | Time Period                   | Action                             |
| test2                                       | Tu                                                    | ×                             | Edit Delete                        |
| testTune                                    | Ev 🕥 Ar                                               | e you sure you want to delete | Edit Delete                        |
| Show No.: 10 Total Count:2                  | tal Count:2 Are you sure you want to the time object? |                               | K First < Pre 1 Next > Last > 1 GO |
|                                             | ſ                                                     | Cancel                        |                                    |
|                                             |                                                       |                               |                                    |
|                                             |                                                       |                               |                                    |
|                                             |                                                       |                               |                                    |

Click the **Delete** button for a time object in the list.

#### 4.4.4.6.3 ACL Application

Apply an ACL to a port or a WiFi to limit user access.

| ACL Time             | ACL Application                            |                                                            |                                                                        |                                                                                                    |                                                                                                    |                                                                                                    |
|----------------------|--------------------------------------------|------------------------------------------------------------|------------------------------------------------------------------------|----------------------------------------------------------------------------------------------------|----------------------------------------------------------------------------------------------------|----------------------------------------------------------------------------------------------------|
| on X Delete Selected | 1                                          |                                                            |                                                                        |                                                                                                    |                                                                                                    |                                                                                                    |
|                      |                                            |                                                            |                                                                        |                                                                                                    |                                                                                                    |                                                                                                    |
|                      |                                            | Port                                                       | Direction                                                              | Action                                                                                                    |                                                                                                    |                                                                                                    |
|                      |                                            | Gi0/1                                                      | Inbound                                                                | Edit Delete                                                                                                    |                                                                                                    |                                                                                                    |
| fotal Count:1        |                                            |                                                            |                                                                        |                                                                                                    | K First < Pre 1                                                                                                    | Next > Last > 1 GO                                                                                                    |
|                      |                                            |                                                            |                                                                        |                                                                                                    |                                                                                                    |                                                                                                    |
|                      |                                            |                                                            |                                                                        |                                                                                                    |                                                                                                    |                                                                                                    |
|                      |                                            |                                                            |                                                                        |                                                                                                    |                                                                                                    |                                                                                                    |
|                      | ACL Time on × Delete Selected otal Count:1 | ACL Time ACL Application on × Delete Selected otal Count:1 | ACL Time ACL Application on × Delete Selected  Port Gi0/1 otal Count:1 | ACL Time     ACL Application       on     x Delete Selected         Port     Direction         Gi0/1     Inbound | ACL Time     ACL Application       x Delete Selected         Port     Direction     Action       Gi0/1     Inbound     Edit     Delete | ACL Time         ACL Application           on x Delete Selected         Port         Direction         Action           Gi0/1         Inbound         Edit         Delete           otal Count:1         K First < Pre         1 |

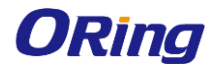

#### Adding an ACL application

1. Click + Add ACL Application

2. Select ACL number, port and direction in the popup window.

3. Click Save. After the message "Configuration succeeded." is displayed, the ACL will appear in the list.

| + Add ACL Application × Delete Selected |                                    |                                            |        |                                        |
|-----------------------------------------|------------------------------------|--------------------------------------------|--------|----------------------------------------|
| ACL Number                              | Port                               | Direction                                  | Action |                                        |
| E 2                                     | Add ACL Application                |                                            | ×      | slete                                  |
| Show No: 10 • Total Count:1             | ACL Number:<br>Port:<br>Direction: | 2 •<br>Gi0/1 •<br>Inbound •<br>Cancel Save |        | K First < Pre (1) Next > Last X (1) 60 |

Deleting selected ACL applications

| ACL Settings                   | ACL Time              | ACL Application |       |                                                                            |             |                                    |
|--------------------------------|-----------------------|-----------------|-------|----------------------------------------------------------------------------|-------------|------------------------------------|
| + Add ACL Applicat             | ion × Delete Selecter | 3               |       |                                                                            |             |                                    |
| <ul> <li>ACL Number</li> </ul> | r                     |                 | Port  | Direction                                                                  | Action      |                                    |
| <b>≥</b> 2                     |                       |                 | Gi0/1 | Inbound                                                                    | Edit Delete |                                    |
| Show No.: 10 •                 | Total Count:1         |                 |       |                                                                            |             | K First K Pre 1 Next > Last X 1 GO |
|                                |                       |                 | 0     | X<br>Are you sure you want to delete<br>the selected records?<br>Cancel OK |             |                                    |

#### • Editing an ACL application

| + Add ACL Application × Delete Selected |                                    |                                            |        |                                        |
|-----------------------------------------|------------------------------------|--------------------------------------------|--------|----------------------------------------|
| ACL Number                              | Port                               | Direction                                  | Action |                                        |
|                                         | Edit ACL Application               |                                            | ×      | slete                                  |
| Show No.: 10 • Total Count1             | ACL Number:<br>Port:<br>Direction: | 2 •<br>Gi0/1 •<br>Inbound •<br>Cancel Save |        | K First < Pre (1) Next > Last X (1) GO |

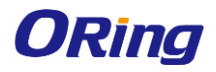

# 4.4.5 Authentication

#### 4.4.5.1 WIFIDOG AUTHENTICATION

WiFiDog Authentication enables new users to be redirected to the authentication page.

| Note: WiFiDog authenticat | ion enables new users to be redirecte | d to the authentication page |
|---------------------------|---------------------------------------|------------------------------|
| Portal Server IP:         |                                       | * More                       |
| Redirection URL:          |                                       | *                            |
| NAS IP:                   |                                       | *                            |
| Gateway ID:               |                                       |                              |
| Redirection Mode:         | •                                     |                              |
| SSID:                     | ~                                     | [WIFI/WLAN Settings]         |
|                           | ··                                    |                              |
| Parameter Settings:       | [Advanced Settings]                   |                              |
|                           | Save                                  |                              |
|                           |                                       |                              |
|                           |                                       |                              |

Advanced Settings provide some optional features applicable to both Web authentication V1 and Web authentication V2.

| Advanced Settings             |                                              |                                      |                                                                                                    | × |
|-------------------------------|----------------------------------------------|--------------------------------------|----------------------------------------------------------------------------------------------------|---|
| Redirection HTTP Port:        | 80 (Range                                    | :: 1-65535) Please use ',' to separa | e port numbers. You can configure up to 10 port numbers.                                                                        | ^ |
| MAC Authentication Bypass:    | ⟨⟨Config                                     | ure the Radius server to apply this  | function to the WIFI configured with dot1x authentication) This is a kind of MAC-based authentication exemption and mainly used | d |
|                               | for the authentication of devices such as pr | inters.                              |                                                                                                    | I |
| Kick Inactive Users Off:      | Enable                                       |                                      |                                                                                                    | I |
| Whitelisted Network Resource: | All users(including unauthorized users) can  | access the server IP address.Up to   | 50 records can be configured on Web. You can configure more records using CLI commands.                                         | I |
|                               | IP: Mask:                                    | ×                                    | +Add                                                                                                    | l |
| Whitelisted User IP:          | The user can access the network without au   | thentication. Up to 50 records can   | :<br>be configured on Web. You can configure more records using CLI commands.                                                   | l |
|                               | IP: Mask:                                    | ×                                    | +Add                                                                                                    | l |
| Whitelisted MAC:              | The user can access the Internet without au  | thentication. Up to 50 records can   | :<br>be configured on Web. You can configure more records using CLI commands.                                                   | l |
|                               | MAC:                                         | ×                                    | +Add                                                                                                    | l |
| Whitelisted URL:              | Enable                                       |                                      |                                                                                                    |   |
|                               | Save Clear                                   |                                      |                                                                                                    |   |

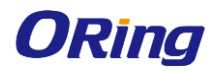

# 4.4.6 Advanced

#### 4.4.6.1 MULTICAST/UNICAST

Unicast refers to a one-to-one transmission from one point in the network to another point; that is, one sender and one receiver, each identified by a network address.

Multicast is group communication where information is addressed to a group of destination computers simultaneously. Multicast can be one-to-many or many-to-many distribution. Multicast should not be confused with physical layer point-to-multipoint communication.

| Simple Multicast: It is used to broadcast learning in classroom situations. PCs for students and teachers are in the same broadcast domain. Multicast packets are sent in the broadcast domain without the need to cross over different devices and segments.<br>Standard Multicast: It is applied in school-wide broadcast in colleges that have their own multicast video servers. |                          |                                                         |
|----------------------------------------------------------------------------------------------------|--------------------------|---------------------------------------------------------|
| Communication Mode:                                                                                                    | ⊖Broadcast  ●Multicast ( | DUnicast                                                |
| Dynamic Aging Time(s):                                                                                                    | 260                      | Range: 1-65535, Default: 260. 65535 indicates no aging. |
| Ignore Query Timer:                                                                                                    | 🗆 Enable                 |                                                         |
| Query Interval(s):                                                                                                    | 60                       | Range: 1-18000, Default: 60                             |
| Response Time(s):                                                                                                    | 10                       | Range: 1-25, Default: 10                                |
| Proxy Server:                                                                                                    | □ IP:                    |                                                         |
| VLAN-based Multicast:                                                                                                    | 🗆 All                    |                                                         |
|                                                                                                    | □Vid=1                   |                                                         |
| Multicast-to-Unicast Conversion:                                                                                                    | OFF                      |                                                         |
|                                                                                                    | Save                     |                                                         |

Set parameters as required, and then click Save.

#### 4.4.6.2 ANTENNA

The antenna is divided into internal and external, and can generate directional or omnidirectional radiation patterns. Whether antenna type switchover and orientation switchover are supported depends on the radio capacity, which is displayed on the page.

IGAP-W99110GP+ built-in internal directional antenna, and it cannot switch to another antenna type and orientation.

| Note: The antenna is divide<br>greater power in specific dir | Note: The antenna is divided into internal and external, and can generate directional or omnidirectional radiation patterns. A directional antenna is an antenna which radiates or receives greater power in specific directions allowing increased performance and reduced interference from unwanted sources. Click to view diagram. |  |  |
|--------------------------------------------------------------|----------------------------------------------------------------------------------------------------|--|--|
| Radio:                                                       | dot11radio 1/0 v                                                                                                    |  |  |
| Antenna Type:                                                | Internal O External This radio does not support switching the type.                                                                                                    |  |  |
| Orientation:                                                 | ○ Omni-directional                                                                                                    |  |  |
|                                                              | Save                                                                                                    |  |  |

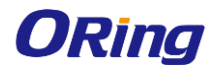

# 4.4.7 Rapid

After press the hardware reset button and then access to web interface, it will show **Rapid** page for configuration. System mode will be turned to Fit AP mode after system resetting. In order to use full function normally, please press **System Mode Switch** for switching to **Fat AP mode**.

| vorites 0 | Surtem Mode                                           |                                                                        |        |
|-----------|-------------------------------------------------------|------------------------------------------------------------------------|--------|
| pid       | Current System Mode: Fit AP Mode (System Mode Switch) |                                                                        |        |
|           | I Tunnel Config                                       |                                                                        |        |
|           | ssid:                                                 |                                                                        |        |
|           | Hide: Enable                                          |                                                                        |        |
|           | IP Allocation Mode: DHCP (Dynamic IP)                 | System Mode                                                            |        |
|           | Active AC IP:                                         |                                                                        |        |
|           | Save                                                  | Current Mode: Fit AP Mode                                              | _      |
|           | l Change Web NMS password.                            | Interes                                                                |        |
|           | Old Password:                                         |                                                                        |        |
|           | New Password:                                         | (m) PDE SW (m)                                                         | POE SW |
|           | Confirm Password:                                     | и сцент (q)<br>и сцент                                                 |        |
|           | Save                                                  | O Fat AP Mode O Fit AP Mode                                            |        |
|           |                                                       | Note: The device restarts after mode switch. Please wait for a minute. |        |

Fat AP mode: System mode for IGAP-W99110GP+

Fit AP mode: Reserve for further use. NOT support at the current stage.

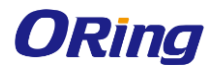

# 4.5 Maintenance

| ORing AP         | Œ Ø Monitoring          @ Config                                                                                                    |
|------------------|----------------------------------------------------------------------------------------------------|
| Favorites 0      | Note: Please download the corresponding firmware version from the official website, and then upgrade the device with the following tips.                                                                                                    |
| 👶 Settings 🔹     | rips i, make size that the immane version (man) program or veo package/ maches the device model. 2. The page may have no response using upgrade, rease us not power on or restart<br>the device until an upgrade succeeded message is displayed. |
| Local Upgrade    | Download Firmware: Official Website                                                                                                    |
| Restart          | File Name: Browse Upgrade Cancel                                                                                                    |
| Backup & Restore |                                                                                                    |
| System Time      |                                                                                                    |
| Syslog           |                                                                                                    |
| Device DNS       |                                                                                                    |
| 🗞 System 🔸       |                                                                                                    |

# 4.5.1 Settings

#### 4.5.1.1 LOCAL UPGRADE

This page allows you to upgrade firmware. We suggest to use the latest firmware before installing the

switch to the customer site. Please download the latest firmware from ORing website.

| Note: Please download the corresponding firmware version from the official website, and then upgrade the device with the following tips.<br>Tips: 1. Make sure that the firmware version (main program or Web package) matches the device model. 2. The page may have no response during upgrade. Please do not power off or restart the device until an upgrade succeeded message is displayed. |                       |  |
|----------------------------------------------------------------------------------------------------|-----------------------|--|
| Download Firmware:                                                                                                    | Official Website      |  |
| File Name:                                                                                                    | Browse Upgrade Cancel |  |

#### 4.5.1.2 RESTART

Click the Restart button to restart the system.

| Note: Click 'Restart' to rest | art the device. Please wait a few minutes and the page will be refreshed after restart. |
|-------------------------------|-----------------------------------------------------------------------------------------|
|                               | Restart                                                                                 |

#### 4.5.1.3 BACKUP & RESTORE

This item allows you to import or export the configuration file. You can also click on Restore page to

#### **Restore Factory Settings**.

| Backup          | Restore                  |                                                                                                    |  |
|-----------------|--------------------------|----------------------------------------------------------------------------------------------------|--|
| Note: Please do | on't close or update the | page during import, or import will fail. If you want to apply the new settings, please restart the device on this page, or the settings will not take effect. |  |
| F               | ile Name:                | Browse Import Export Current Settings Export black-white-list-config                                                                                          |  |

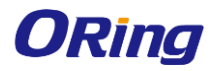

#### 4.5.1.4 SYSTEM TIME

This page allows you to reset the system time or synchronize the time from an Internet time server

| Current Time:         | 2021-8-4-15:15:07                                                                                                    |                                                                             |
|-----------------------|----------------------------------------------------------------------------------------------------|-----------------------------------------------------------------------------|
| Reset Time:           | 2021-8-4 15:15                                                                                                    |                                                                             |
| Time Zone:            | UTC+0(GMT)                                                                                                    |                                                                             |
| Time Synchronization: | □ Automatically synchronize with an Internet time server(Please mathematically synchronize with an Internet time server) | ake sure that you have configured the correct $\ensuremath{DNS}$ Server $)$ |
|                       | Save                                                                                                    |                                                                             |

#### 4.5.1.5 SYSLOG

System Log is useful to provide system administrator locally or remotely monitor switch events history. Please type the server IP address and select the logging level.

| Note: Local logs are sent to | the corresponding server in order of priority level. Higher the level is, sooner the log is sent. The highest level is level 0 and the lowest is 7. |
|------------------------------|----------------------------------------------------------------------------------------------------|
| Local Logging:               |                                                                                                    |
| Server IP:                   |                                                                                                    |
| Logging Level:               | Informational(6)                                                                                                    |
|                              | Save                                                                                                    |

#### 4.5.1.6 DEVICE DNS

The Domain Name System (DNS) is a hierarchical naming system built on a distributed database for computers, services, or any resource connected to the Internet or a private network. It associates much information with domain names assigned to each of the participating entities. Most importantly, it translates domain names meaningful into the numerical identifiers associated with networking equipment for the purpose of locating and addressing these devices worldwide. You could and one or more DNS servers in this page.

| DNS Server 1: |      | <br>F |
|---------------|------|-------|
|               | Save |       |

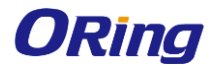

# 4.5.2 System

### 4.5.2.1 Web

Admin Password

Change the password of admin.

| Admin Password    | Basic Settings | Permissions |
|-------------------|----------------|-------------|
| Username:         | admin          |             |
| Old Password:     |                | *           |
| New Password:     |                | *           |
| Confirm Password: |                | *           |
|                   | Save           |             |

#### Basic Settings

| Admin Password      | Basic Settings          | Permissions                                                     |
|---------------------|-------------------------|-----------------------------------------------------------------|
| Web Access Port:    | 443                     | * (Range: 443,1025-65535)                                       |
| Login Timeout:      | 30 min                  | •                                                               |
| Device Location:    |                         |                                                                 |
| Access Redirection: | □ HTTP Redirection to H | TPS In NAT scenario, redirection may cause HTTP access failure. |
|                     | Save                    |                                                                 |

#### Permissions

•

Add more user accounts with different permission.

| Admin Password          | Basic Settings | Permissions                                                                                                    |   |                        |
|-------------------------|----------------|----------------------------------------------------------------------------------------------------|---|------------------------|
| + Add Admin             |                |                                                                                                    |   |                        |
| Username                | Add Admin      |                                                                                                    | × |                        |
| 123                     |                |                                                                                                    |   | Delete                 |
| Show No.: 10 - Total Co | userna         | me: *                                                                                                    |   | t ≻ Last ⋊ <b>1</b> GO |
|                         | New Passw      | ord: *                                                                                                    |   |                        |
|                         | Confirm Passw  | *                                                                                                    |   |                        |
|                         | Permis         | ion: III Y I Pages<br>III Config Wizard<br>III V III Config Wizard<br>III V III Config<br>III V III Config<br>III V IIII Diagnosis<br>III V IIII Maintenance |   |                        |
|                         |                | Cancel                                                                                                    |   |                        |

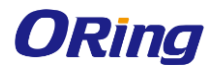

#### 4.5.2.2 TELNET

Enable or disable the Telnet and SSH service, and setup the new password.

| Telnet Service: ON |   |
|--------------------|---|
| SSH Service: OFF   |   |
| New Password:      | * |
| Confirm Password:  | * |
| Save               |   |

#### 4.5.2.3 WEB CLI

Extensible web-based command line interface.

| Console Output: |                   | Background Color: 🔲 📕 📕 |
|-----------------|-------------------|-------------------------|
| ORing#          |                   |                         |
|                 |                   |                         |
|                 |                   |                         |
|                 |                   |                         |
|                 |                   |                         |
|                 |                   |                         |
|                 |                   |                         |
|                 |                   |                         |
|                 |                   | li                      |
| Command Input:  | Send Clear Screen |                         |

#### 4.5.2.4 SNMP

Simple Network Management Protocol (SNMP) is a protocol used for exchanging management information between network devices. SNMP is a member of the TCP/IP protocol suite. IGAP-W99110GP+ supports SNMP v2 and v3.

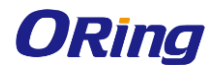

| Note: Either SNMPv2 or SN | IMPv3 is supported                                                                                        |
|---------------------------|----------------------------------------------------------------------------------------------------|
| SNMP Version:             | ● v2 ⑦ ○ v3 ⑦                                                                                             |
| Device Location:          |                                                                                                    |
| SNMP Community:           | *                                                                                                    |
| Trap Community:           | The Trap Community must be the same as the SNMP Community.                                                |
| Trap Receiver Address:    |                                                                                                    |
|                           | * You can configure up to 10 Trap receivers. Please use ',' or press the Enter key to separate addresses. |
|                           | Save                                                                                                    |

The SNMP Community cannot be set to "public" in the webUI, if you need to configure the community as public, please set commands in CLI.

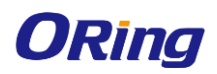

# <u>Appendix</u>

## 5.1 Product Specification

| Model Name               | IGAP-W99110GP+                                                                        |
|--------------------------|---------------------------------------------------------------------------------------|
| Physical Ports           |                                                                                       |
| 10/100/1000Base-T(X)     | 1                                                                                     |
| Ports in RJ45            | 1                                                                                     |
| Gigabit SFP              | 1                                                                                     |
| Console                  | 1                                                                                     |
| Reset                    | Reset AP/Factory default by press time                                                |
| WLAN interface           |                                                                                       |
| Operating Mode           | AP/Client                                                                             |
| Antenna                  | Build-in 9dBi Directional Antenna, 60° total                                          |
| Spatial Streams          | 4 spatial streams, MU-MIMO                                                            |
|                          | IEEE802.11a: OFDM                                                                     |
|                          | IEEE802.11b: CCK/DQPSK/DBPSK                                                          |
| WITEL Chan do nd         | IEEE802.11g: OFDM                                                                     |
| WIFI Standard            | IEEE802.11n: BPSK, QPSK, 16-QAM, 64-QAM                                               |
|                          | IEEE802.11ac: BPSK, QPSK, 16-QAM, 64-QAM, 256-QAM                                     |
|                          | IEEE802.11ax: BPSK, QPSK, 16-QAM, 64-QAM, 256-QAM, 1024-QAM                           |
|                          | 2.412~2.472 GHz                                                                       |
| Frequency Band           | 5.180~5.240 GHz, 5.745~5.825 GHz                                                      |
|                          | Up to 0.575Gbps@2.4G                                                                  |
|                          | Up to 1.2Gbps@5G                                                                      |
| Transmission Rate        | Up to 2.4Gbps per AP                                                                  |
|                          | 2.4G+5G is recommended with 1.775Gbps access rate                                     |
|                          | 28dBm                                                                                 |
| Transmit Power           | (Note: The actual transmit power varies according to different countries and regions) |
|                          | 802.11a : -71dBm ± 2dBm@54Mbns                                                        |
|                          | $802.11h$ : -85dBm $\pm 2dBm@11Mbps$                                                  |
|                          | $802.11a: -71dBm \pm 2dBm@54Mbps$                                                     |
|                          | $802.11n: -83dBm \pm 2dBm@MCS0$                                                       |
| Receiver Sensitivity     | 802.11ac HT20 :-83dBm ± 2dBm@MCS0                                                     |
|                          | 802.11ac HT40 :-79dBm ± 2dBm@MCS0                                                     |
|                          | 802 11ac HT80 :-76dBm + 2dBm@MCS0                                                     |
|                          | 802.11ax HT80 :-76dBm ± 2dBm@MCS0                                                     |
|                          | WEP' (64-hit 128-hit key)                                                             |
| Encryption Security      | WPA/WPA2 PSK :TKIP and AFS encryption (802.11i)                                       |
|                          | 802.1X/RADIUS Authentication supported                                                |
| Wireless Security        | SSID broadcast disable and enable                                                     |
| LED Indicators           |                                                                                       |
|                          | Green Blinking System booting                                                         |
|                          | Green Solid Initialization in progres or proper operation                             |
| System Indicator         |                                                                                       |
|                          | Red Blinking unlink nort is disconnected                                              |
| Dect                     |                                                                                       |
|                          | Green 1 Joniu : <-7000111, 2 Joniu : -70 ~ -Joudin, 3 Joniu : > -JUABM                |
| Lower Deven              |                                                                                       |
| Input Power              | PoE (802.3at / 802.3at) or 44~5/VDC power supply                                      |
| Power Consumption (Typ.) | <12.95W                                                                               |
| Surge Protection         | Common mode +/-9kV                                                                    |

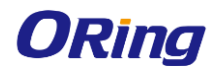

#### IGAP-W99110GP+ User Manual

| Physical Characteristic |                                           |
|-------------------------|-------------------------------------------|
| Enclosure               | IP-68                                     |
| Dimension (W x D x H)   | 251 x 168 × 64 mm (Excluding the bracket) |
| Weight                  | <1.5kg                                    |
| Environmental           |                                           |
| Storage Temperature     | -40 to 85°C (-40 to 185°F)                |
| Operating Temperature   | -40 to 65°C (-40 to 149°F)                |
| Operating Humidity      | 0% to 100% Non-condensing                 |
| Regulatory Approvals    |                                           |
| EMC                     | EN55032, EN55035, EN301 489, GB9254       |
| RF                      | EN300 328, EN301 893, SRRC                |
| Safety                  | EN60950-1, GB4943                         |
| Warranty                | 3 years                                   |

### 5.2 Antenna Patterns

#### Horizontal planes (top view)

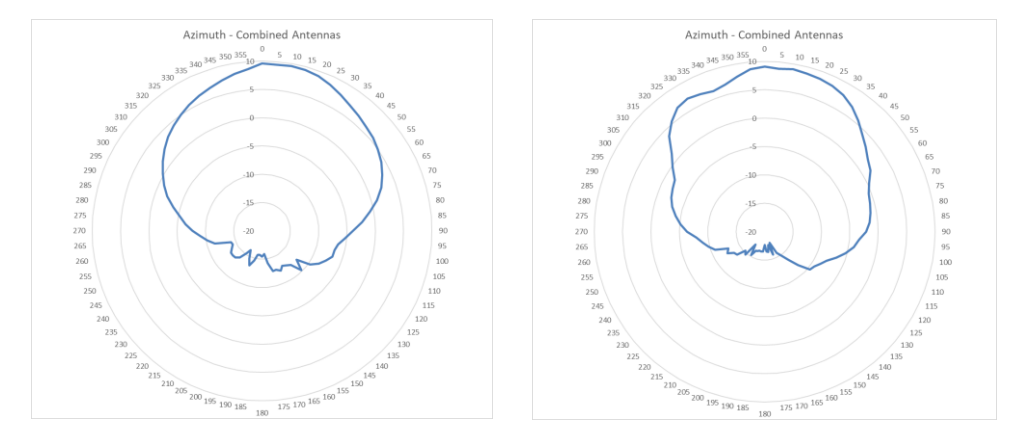

#### Vertical (elevation) planes (side view, AP facing down)

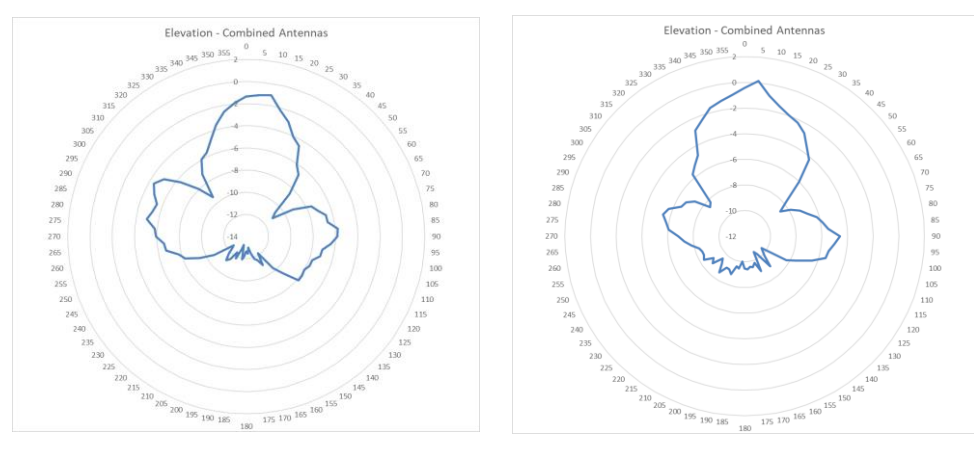